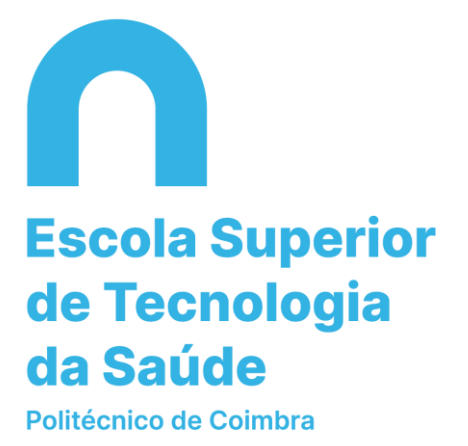

# MANUAL DE MATRÍCULA E INSCRIÇÃO

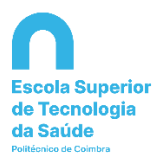

## 1º Matrícula

No Portal <u>Inforestudante</u> (após efetuar o registo), aceder ao menu Balcão Académico -» Matrículas

| ← → @ ŵ                                                                                                    | 🔍 🗎 https://testes-inforestudante.ipcpt/nonio/dashboard/dashboard.do                                                                            | ☺ ☆    | lin\ 6⊡ ⊛ ≡  |
|----------------------------------------------------------------------------------------------------|----------------------------------------------------------------------------------------------------|--------|--------------|
| Politécnico<br>de Coimbra                                                                                                    | Versão de Testes                                                                                                    | 211202 | Sair   EN PT |
| InforEstudante<br>Geral<br>Dator Presons<br>Nutificações<br>Cancos<br>Modidade Incoming<br>Disciplinas Indatas<br>Balcão Academico<br>Matriculas<br>Propinas e Dinolumentos<br>Requerimentos | Balcão Académico       Notificações         Não existe informação relevante que requeira a sua atenção.       Não existem notificações por ler. |        |              |
|                                                                                                    |                                                                                                    |        |              |

### Ler e verificar a informação.

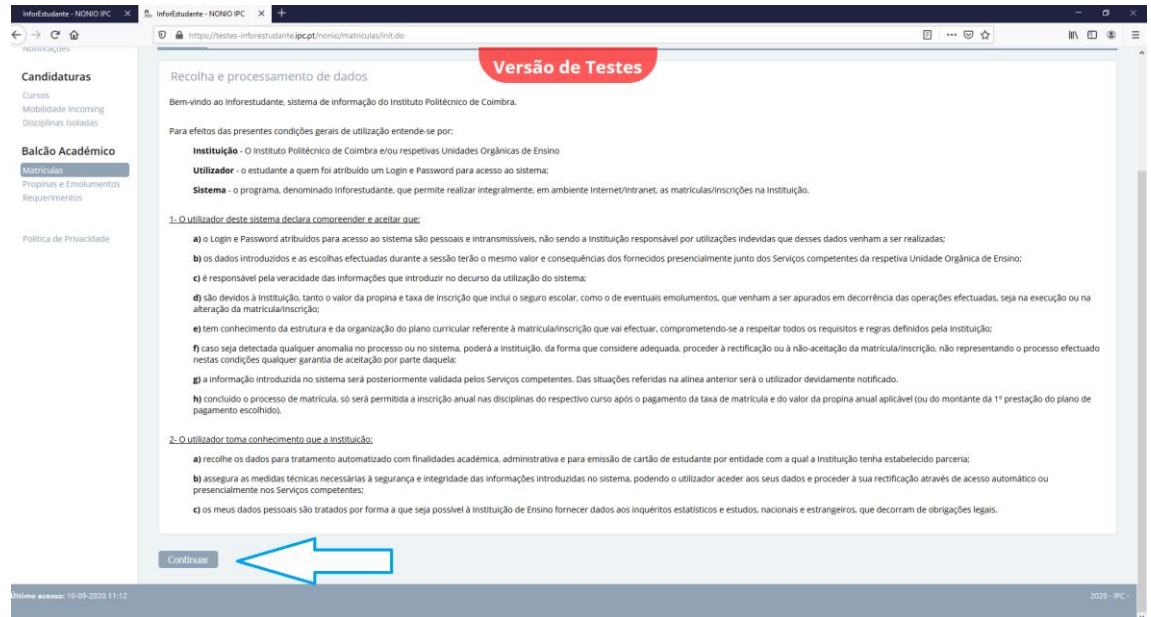

#### Clicar em -» Continuar

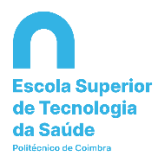

| <u>ش</u> | 0 A https://testes-inforestudante.inc.nt/nonio/matriculas/informacaoPessoal.do?aros=26448332654572066                                         | F 605                            |                               |
|----------|----------------------------------------------------------------------------------------------------|----------------------------------|-------------------------------|
|          | Versão de Te                                                                                                    | estes                            |                               |
| inte     | Initia Differentian                                                                                                    |                                  |                               |
|          |                                                                                                    |                                  |                               |
|          | Informação Pessoal                                                                                                    |                                  |                               |
| nico.    | Kone Companye                                                                                                    | * Génere: 🔘 Macculina 🍚 Fernions |                               |
| nersos   |                                                                                                    |                                  |                               |
|          | Nacionalidade e Dados de Identificação                                                                                                    |                                  |                               |
| de .     | Tipe                                                                                                    |                                  | Nümerat                       |
|          | Deta Emissãe:                                                                                                    |                                  | Emission<br>Data<br>Validader |
|          | 0 sue                                                                                                    |                                  | 2000                          |
|          | N551 <b>O</b>                                                                                                    |                                  |                               |
|          | Naturalidade                                                                                                    |                                  |                               |
|          | *Pak                                                                                                    |                                  |                               |
|          | Let de la constance                                                                                                    |                                  |                               |
|          |                                                                                                    |                                  |                               |
|          | Filingilo * Maner Complete Pai  * Maner Complete Pai  * Maner Complete Pai  * Maner Complete Pai  * Maner Complete Pai  * Maner Complete Pai  |                                  |                               |
|          | Octory Demonstra                                                                                                    |                                  |                               |
|          | <sup>(7)</sup> (le <sup>2</sup> de Uniterritificação Buncatrino:<br><sup>(7)</sup> le <sup>2</sup> instrumadorad de Manetolitação Buncatrino: |                                  |                               |
|          | 01 Strend cada da corra bandena a cada ana exemuna a parmento i Hess celo Hosisteo Politicino de Cantora                                      |                                  |                               |
|          |                                                                                                    |                                  |                               |

# Confirmar e preencher todos os campos de informação

-» Continuar

| 🔍 InforEstudante - NONIO IPC 🛛 🗙     | ≙ InforEstudante - NONIO IPC × +                                                                                                    |                                                           | - ø ×                   |
|--------------------------------------|----------------------------------------------------------------------------------------------------|-----------------------------------------------------------|-------------------------|
| <) → ୯ û                             | 0 🔒 https://testes-inforestudanteipc.pt/nonio/matriculas/enderecos.do                                                                                                    | E (90%) 🛛 🕁                                               | lin © ⊛ ≡               |
| Politécnico<br>de Coimbra            | Versão de Testes                                                                                                    | 1022                                                      | Sair   EN <b>PT</b>     |
| InforEstudante                       | Inicio > Matriculas                                                                                                    |                                                           |                         |
| Geral                                |                                                                                                    |                                                           |                         |
| Dados Pessoais<br>Notificações       | Matriculas                                                                                                    |                                                           |                         |
| Candidaturas                         | Poderá definir um ou vários endereços (exemplos: endereço dos país, endereço em tempo de aulas, do domicílio, etc). O endereço assinalado como oficial será o preferencial para envío de | e documentação ou para emissão de documentos oficiais ono | le conste a morada.     |
| Cursos<br>Mobilidade Incoming        |                                                                                                    | Adi                                                       | cionar Outros Endereços |
| Disciplinas Isoladas                 | Endereço do domicílio (Oficial)                                                                                                    |                                                           | Alterar                 |
| Balcão Académico                     | Endereço:                                                                                                    |                                                           |                         |
| Matrículas<br>Propinas e Emolumentos | Localidade:                                                                                                    |                                                           |                         |
| Requerimentos                        | Codigo Postai: Estado/reĝiao:                                                                                                    |                                                           |                         |
| Politica de Privacidade              |                                                                                                    |                                                           |                         |
|                                      | Contraux Voltar                                                                                                    |                                                           |                         |
|                                      |                                                                                                    |                                                           |                         |
|                                      |                                                                                                    |                                                           |                         |
|                                      |                                                                                                    |                                                           |                         |
|                                      |                                                                                                    |                                                           |                         |
|                                      |                                                                                                    |                                                           |                         |
|                                      |                                                                                                    |                                                           |                         |
|                                      |                                                                                                    |                                                           |                         |
|                                      |                                                                                                    |                                                           |                         |
|                                      |                                                                                                    |                                                           |                         |
|                                      |                                                                                                    |                                                           |                         |

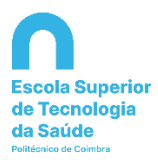

| InforEstudante - NONIO IPC X              | C InforEstudente - NONIO IPC × +                                        |                                                                                                    |                  |
|-------------------------------------------|-------------------------------------------------------------------------|----------------------------------------------------------------------------------------------------|------------------|
| )→ ሮ ✿                                    | 0 A https://testes-inforestudante.ipc.pt/nonio/matriculas/contactos.do? | E 90% ···· 🛛 🕁                                                                                                  | lin 🖸 🎕          |
| olitécnico<br>e Coimbra                   | Versão de Testes                                                        | 200                                                                                                    | Sair   EN PT     |
| forEstudante                              | Inicio 3 Matriculas                                                     |                                                                                                    |                  |
| <b>ral</b><br>Ios Pessoais<br>tificações  | Matriculas                                                              |                                                                                                    |                  |
| didaturas                                 | E-mail Oficial                                                          |                                                                                                    |                  |
| os<br>Ilidade Incoming<br>plinas Isoladas | E-mail:<br>Estado:                                                      |                                                                                                    |                  |
| ão Académico                              |                                                                         |                                                                                                    | African Contesta |
| iculas<br>inas e Emolumentos<br>erimentos | E-mail (Contacto Oficial)                                               | in the second second second second second second second second second second second second second second second | Alterar          |
|                                           | Contacto:                                                               |                                                                                                    |                  |
| ta de Privacidade                         | Telemóvel                                                               | Alterar Remover Tornar G                                                                                        | Contacto Oficial |
|                                           | Contacto:                                                               |                                                                                                    |                  |
|                                           | Contrast Voter                                                          |                                                                                                    |                  |
|                                           |                                                                         |                                                                                                    |                  |
|                                           |                                                                         |                                                                                                    |                  |
|                                           |                                                                         |                                                                                                    |                  |
|                                           |                                                                         |                                                                                                    |                  |
|                                           |                                                                         |                                                                                                    |                  |
|                                           |                                                                         |                                                                                                    |                  |

-» Continuar

| 2                            |                                                                                                    |                                                                                                    |                                                       |       |
|------------------------------|----------------------------------------------------------------------------------------------------|----------------------------------------------------------------------------------------------------|-------------------------------------------------------|-------|
| 10                           | Image: Second Second                                                                                                    | /nonio/matriculas/informacaoComplementar.do                                                                                                    | … ♡☆ ∭\ ①                                             | D     |
|                              |                                                                                                    | Versão de Testes                                                                                                    |                                                       |       |
| Inicio > Mar                 | triculas                                                                                                    |                                                                                                    |                                                       |       |
| _                            |                                                                                                    |                                                                                                    |                                                       |       |
| Matricular                   | •                                                                                                    |                                                                                                    |                                                       |       |
| Vacin                        | na Anti-Tetânica                                                                                                    |                                                                                                    |                                                       |       |
|                              | Indique a data da última toma:                                                                                                    | a 🟥 do mm-aaaa                                                                                                    |                                                       |       |
| ico Defin                    |                                                                                                    |                                                                                                    |                                                       |       |
| Deno                         | * Portador de deficiência?                                                                                                    | ( ∩ tim ∩ Nile                                                                                                    |                                                       |       |
| 1009                         | Tipo(s) de deficiência(s) de que é portador                                                                                                    | Motors Visual Auditive                                                                                                    |                                                       |       |
| da                           |                                                                                                    | Outre                                                                                                    |                                                       |       |
|                              | * Doença Orgânica?                                                                                                    | ○ 5m ○ Não                                                                                                    |                                                       |       |
|                              | * Necessita de apoio? (1)                                                                                                    | ⊖ 5m ⊖ Nilo                                                                                                    |                                                       |       |
| (1)No cr                     | aso de ser portador de algum tipo de deficiência ou doença, deve                                                                                                    | rá fazer chegar aos Serviços competentes os documentos previstos no Regulamento de Apolo ao Estudante com Necessidades Educativas Especiais do Instituto Polisécnico de Colmbra (Despecho n.º 5509/2016, disponível em: https://                                                                                                    | /www.jpc.pt/pt/o-lpc/documentos/estatutos-e-regulamen | ented |
|                              |                                                                                                    | and the second second second second second second second second second second second second second second second                                                                                                    |                                                       |       |
|                              | nidade Orgânica de Ensino dispõe de um Gabinese de Apoio ao Es                                                                                                    | sudante (GAB). Para mais informações consultar: https://www.ipc.polysto-ipolysto-iso-socialigne-gabinete-de-apoio-ao-estudante,                                                                                                    |                                                       |       |
|                              | nidade Orgânica de Ensino dispõe de um Gabinese de Apoio ao Es                                                                                                    | ndera (545). Pre nie informadje ansluiz: Ingolinen opulging optimisto de esse sociólipe polinez de apos de entidens.                                                                                                    |                                                       |       |
| Conta                        | nisade Orgânica de Ensino dispõe de um Gabinete de Apolo ao Es<br>acto de Emergência<br>Neme:                                                                                                    | ndere (AS). Firs nie informadje answar: http://www.jourgamin.exes.exes.com/gregatives.exes.out                                                                                                    |                                                       |       |
| Conta                        | ntade Orgánica de Ensino dispãe de um Gabinese de Apolo ao Es<br>acto de Emergência<br>Nome:<br>Grau de Parentesco                                                                                                    | <b>Inders (24). For not referençõe consulta</b> r registriones au proprior apartemento de quese ou estuderen.                                                                                                    |                                                       |       |
| Conta                        | ntesto Orgánica de Timon ditação de um Galances de Aposa ao Es<br>acto de Ermergência<br>Grava de Parentesco<br>Constantes                                                                                                    | <b>Inders (24). The net information consult</b> fragmines is a plane spatient on a consider plane in some excitation.                                                                                                    |                                                       |       |
| Conta                        | ntate Orginica de trans displot de um Gabines de Apola ao tr<br>acto de Emergência<br>Kara de Parentecco<br>Constata<br>Otavaregên                                                                                                    | Indere (245). Par nie stremedie consuler trepchiewe publike de sooie ee enderne.                                                                                                    |                                                       |       |
| Contr                        | ntan Oglion de Tenne ritude de um Galinea de Apos ao tra<br>acto de Emergância<br>Gran de Perergância<br>Gran de Perersoa<br>Garandez                                                                                                    | Indere (245). Par nie strengde consule: "Topoline publice de son outlige poline de son e enderno.                                                                                                    |                                                       |       |
| Cont                         | ntan Oglina di Turin Algin de un Galinea di Apos a ti<br>acto de Emergiência<br>Grae di Parenzas<br>Grae di Parenzas<br>Observações                                                                                                    | <b>Inders (24). Par nie triemsjee consule</b> r fragetilwe is zutgebie gebiene ein sone einstellere.                                                                                                    |                                                       |       |
| Cont                         | ntan Ogloca de Tanen anyte de un Estivea en Ayou ao Est<br>acto de Emergência<br>Grava de Penergência<br>Grava de Penerset<br>Gravenajian                                                                                                    | indere (24). Pre nie viernegie conder ingotiene is zaten gebiene en son en officiere et sone en enderne.                                                                                                    |                                                       |       |
| Cont                         | ntan Ogloca de trans regels de un Estivea et Ayou a to<br>acto de Emergência<br>Graa de Presteren<br>Graa de Presteren<br>Graa de Presteren<br>Graan de Presteren<br>Graan de Presteren                   | Indere (24). Pre nie strengde conduct registione is zafaline gebinne de sone on entideme.                                                                                                    |                                                       |       |
| Cont<br>Divuj                | ntan Ogloca de trans atuato de un Galence de Apos o Editorio<br>acto de Emergência<br>Gran de Perentoso<br>Gran de Perentoso<br>Oterregien<br>gação de Informação<br>rea que sigui atuatas emes emai para o partilegado em                                                                                                    | andere (243). Per næ trivningke omskær freprinne is priper gebrere in som en stadere.                                                                                                    | Ope Ope                                               |       |
| Cont<br>Divui<br>Auto        | ntem C gloca de trans region de un Calinera de Apos a E<br>acto de Emergência<br>Grae de Parengência<br>Grae de Parengência<br>Grae de Parengência<br>Observações<br>gação de Informação                                                                                                    | Experience of the second second se | ac OpenOpen                                           |       |
| Divu)<br>• Auto              | ntan Ogleca de transmiserte de un Estivera et Apos a ti<br>acto de Emerginda<br>Grava de Presenta<br>Grava de Presenta<br>Grava de P | makere (243). Per nie viernegie consule: Ingeniewe je zajane gebenean ei e en ondiger gebree de seue ei enderne.                                                                                                    | ec Ope Ope<br>Ope Ope                                 |       |
| Control<br>Divuly<br>• Autor | ntan Ogloca de tamos atuado de un Essinera de Aposo a E<br>acto de Emergiência<br>Gras de Paremenos<br>Gras de Paremenos<br>Gras de  | minister (pdf). Par nie viernigde omslat ingeniene je pripre gebreiene in eine noologie gebreie in seene einsteinen.                                                                                                    | Acc OperOver<br>OperOver                              |       |

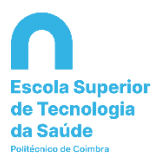

| nforEstudante - NONIO IPC     | X 🖺 InforEstudante - NONIO IPC X +                                                  |                  |              |
|-------------------------------|-------------------------------------------------------------------------------------|------------------|--------------|
| $\rightarrow$ C* Gr           | 🛛 🚔 https://testes-inforestudante.ipc.pt/nonio/matriculas/informacaoComplementar.do | P (10%) ···· 🛛 🟠 | III\ 🗉 🎕     |
| itécnico<br>Coimbra           | Versão de Testes                                                                    | 1000             | Sair   EN PT |
| orEstudante                   | Inicia 3 Matriculas                                                                 |                  |              |
| al<br>as Pessoals<br>ficações | Marioute                                                                            |                  |              |
| didaturas                     | 2020/2021 - 1                                                                       |                  |              |
| as<br>ilidade Incoming        | * Deseja matricular-se? OSim ONão                                                   |                  |              |
| In the Physician              | <ul> <li>Compare transmission</li> <li>Volume</li> </ul>                            |                  |              |
|                               |                                                                                     |                  |              |

Sim e -» Continuar

| InforEstudente - NONIO IPC                                                | X 💁 InforEstudente - NONIO IPC 🛛 X 🕂                                  |                        |                 | - a ×        |
|---------------------------------------------------------------------------|-----------------------------------------------------------------------|------------------------|-----------------|--------------|
| ← → ♂ ☆                                                                   | 🗑 🗎 https://testes-inforestudante.ipcpt/nonio/matriculas/matricula.do |                        | E 180% ···· 🛛 ☆ | lin © ⊛ ≡    |
| Politécnico<br>de Colmbra                                                 |                                                                       | Versão de Testes       |                 | Sair   EN PT |
| InforEstudante                                                            | Inicio 3 Matrículas                                                   |                        |                 |              |
| <b>Geral</b><br>Dados Pessoais<br>Notificações                            | Marrkulas                                                             |                        |                 |              |
| Candidaturas                                                              | Informação Pessoal                                                    |                        |                 |              |
| Cursos<br>Mobilidade Incoming<br>Disciplinas Isoladas                     | Nome Completo:<br>E-mail:                                             | Data Nascimento:       |                 |              |
| Balcão Académico<br>Matrículas<br>Propinas e Emolumentos<br>Requerimentos | Endereço Oficial<br>Tipe:                                             |                        |                 |              |
| Política de Privacidade                                                   | Endereço<br>Localidade:<br>Código Postal<br>País:                     | ExtedioRegião:         |                 |              |
|                                                                           | Matrícula                                                             |                        |                 |              |
|                                                                           | Curso:<br>Número:                                                     | Cásigo:<br>Ano Letivo: |                 |              |
|                                                                           | Continuer Veiller                                                     |                        |                 |              |

Confirmar a informação e clicar em -» Continuar

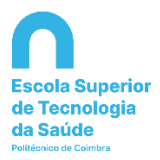

| Estudante - NONIO IPC                                                      | X 1 InforEstudante - NONIO IPC X +                                                                                                    |                                                        | - 0                 |
|----------------------------------------------------------------------------|----------------------------------------------------------------------------------------------------|--------------------------------------------------------|---------------------|
| ଟଳ                                                                         | 0 🔺 https://testes-inforestudanteipcpt/nonio/matriculas/matricula.do?method=apresentaEcraConfirmacao                                                                                                    | F 10% ··· 🗟 🖞                                          | II\ 🗆 🏶             |
| šenico<br>Simbra                                                           | Versão de Testes                                                                                                    | 2100                                                   | Sair   EN PT        |
| Estudante                                                                  | Inicio 3 Matriculas                                                                                                    |                                                        |                     |
| ssoals<br>les                                                              | MARKAR .                                                                                                    |                                                        |                     |
| Ituras<br>le Incoming<br>is Ioladas<br>Académico<br>e Emolumentos<br>entos | Peoponemeno concluir a sua matricula no curso     // As concluir a sua matricula devedor da taxa de matricula e da propina. A faita de pagamento detros tos presos definidos tem cumo consequência o não recontecimento dos atos académicos realizados no período e que a colo Superior. Lantos es que depois de concluir a matricula deverá, disglioristmente, incorver-a la disciplinas que presente frequentar esta ana tento. Pen reclarar a prova de visita deverá, disglioristmente, incorver-a la disciplinas que presente frequentar esta ana tento. Confirma que despis mento concluir a sua matricular | gação se reporta, de acordo com a Lei de Bases do Fina | nclamento do Ensino |
|                                                                            |                                                                                                    |                                                        |                     |
|                                                                            |                                                                                                    |                                                        |                     |

-» Confirmar

# 2º Inquérito RAIDES

Preencher com as respostas ao inquérito.

| Orgen the productions apply provide induction program between the control on the production program between the control on the production production of the production of the productio                                                                                                    |                                                                                                    |                                                                                                    |                                                                              |        |
|----------------------------------------------------------------------------------------------------|----------------------------------------------------------------------------------------------------|----------------------------------------------------------------------------------------------------|------------------------------------------------------------------------------|--------|
| Cancel provements     Cancel provements                                                                                                  | https://testes-inforestudante.ipc.pt/nonio/matriculas/preenchimentoQuestionanoRAIE                                                                                                    | DESVindoInit.do?args=26449911868190982                                                                           | 图 (80%) … 🛛 合                                                                | 1      |
| Provide status Control to Loss of the status devices of the status devices of                                                                                                    |                                                                                                    | Versão de Testes                                                                                                 |                                                                              |        |
| Provide Normal Set and the set and the set                                                                                             | Inice 3 Informação adicional                                                                                                    |                                                                                                    |                                                                              |        |
| 1 Research de statuado profissional do aluco 1 Researche de statuado profissional do aluco 1 Researche de statuado profissional do aluco 1 Researche de statuado profissional do aluco 1 Researche de statuado de statuado de statu                                                                                                    | Inquérito RADES<br>Iness primera utilação do introfizivarino, solicizando responsa la seguintes questães, necessárias para o inquêr<br>Superior.<br>Este requeránte de responsa obrigatória. A informeção prestada será utilizada exclusivamente para o detan refere | into estantistico RADES, relativo acc alunos inscritos e acs diplomados no ensino superior português, re-<br>do. | sizado no âmbito do Sistema Estatízico Nacional do Ministério da Ciência, Te | scholk |
| I de la code a encipiere na sua realidica parmasente (note vie a una gragado familitar) <sup>1</sup> I de la code a encipiere na sua realidica parmasente (note vie a una gragado familitar) <sup>2</sup> I de la code a encipiere na sua realidica parmasente (note vie a una gragado familitar) <sup>2</sup> I de la code a encipiere na sua realidica parmasente (note vie a una gragado familitar) <sup>2</sup> I de la code a encipiere na sua realidica parmasente (note vie a una gragado familitar) <sup>2</sup> I de la code a encipiere na sua realidica parmasente (note vie a una dar entipiere) I de la code a encipiere na sua realidaria de restatente <sup>2</sup> I de la code conclus una mona secondation <sup>2</sup> I de la code conclus una mona secondation <sup>2</sup> I de la code conclus una mona secondation <sup>2</sup> I de la code conclus una mona secondation <sup>2</sup> I de la code conclus una mona secondation <sup>2</sup> I de la code conclus una mona secondation <sup>2</sup> I de la code conclus una mona secondation <sup>2</sup> I de la code conclus una mona secondation <sup>2</sup> I de la code conclus una mona secondation <sup>2</sup> I de la code conclus una mona secondation <sup>2</sup> I de la code conclus una mona secondation <sup>2</sup> I de la code conclus una secondation <sup>2</sup> I de la code conclus una | 1. Residência e situação profissional do alumo                                                                                                    |                                                                                                    |                                                                              |        |
|                                                                                                    | A País onde o estudante tem a sua residência permanente (onde vive o seu agregado familiar):*                                                                                                    | ~                                                                                                    |                                                                              |        |
|                                                                                                    | <ol> <li>Concelho de residência permanente - onde vive o seu agregado familiar (OBRIGATÓRIO preencher se<br/>de residência permanente for Portugal):</li> </ol>                                                                                                    | se o país 🛛 🗸                                                                                                    |                                                                              |        |
|                                                                                                    | 3 Durante a frequência do curso, o estudante encontra-se deslocado do seu local de residência<br>permanente?*                                                                                                    | ⊖ Sim<br>⊖ Não                                                                                                   |                                                                              |        |
|                                                                                                    | 4 País onde concluiu o ensino secundário:"                                                                                                    | ×                                                                                                    |                                                                              |        |
|                                                                                                    | \$ Situação profissional do estudante:"                                                                                                    | v.                                                                                                    |                                                                              |        |
|                                                                                                    | 6 Profissão principal atual do estudante, ou profissão principal anterior, em caso de reforma ou desemprego.*                                                                                                    |                                                                                                    |                                                                              |        |
| Stracto profissional dos país do aluno     Nivei de escularitade completos nais devando do paí de escularitade     Nivei de escularitade completos nais devandos do paí de escularitade     Stracto profissional dos país de escularitade     Stracto profissional dos país de escularitade     Nivei de escularitade completos nais efectores do de efetores ao de esterpresosa     Stracto profissional dos male de escularitade     Stracto profissional dos male de escularitade     Stracto profissional dos male de escularitade     Stracto profissional dos male de escularitade     Stracto profissional dos male de escularitade     Stracto profissional de male de escularitade     Stracto profissional de male de escularitade     Stracto profissional de male de escularitade     Stracto profissional de male de escularitade     Stracto profissional de male de escularitade     Stracto profissional de male de escularitade     Stracto profissional de male de escularitade     Stracto profissional de male de escularitade     Stracto profissional de male de escularitade     Stracto profissional de male de escularitade     Stracto profissional de male de escularitade     Stracto profissional de escularitade     Stracto profissional de male de escularitade     Stracto profissional de escularitade     Stracto profissional de escularitade     Stracto pr                                                                                                  |                                                                                                    | Campos de preenchimento obrigatório.                                                                             |                                                                              |        |
| 1 Nord de excelaritade completa nais devoids de pai de entodante*        2 Sinação prefazional de pai de entodante*        3 Profusão principal catad to mai de entodante*        4 Nord de excelaritade completa nais entodate entodante*        5 Sinação prefazional de naite de entodante*        6 Prefusão principal entat da naite de entodante (sup refusão anterior em casa de reforma ou desemprego)*                                                                                                    | 2. Situação profissional dos pais do aluno                                                                                                    |                                                                                                    |                                                                              |        |
| 2 Stracejo profesional de pal de estudente*  3 Profesional de pal de estudente*  4 Novel de escudente*  5 Stracejo profesional de male de estudente*  6 Profesional pal maie de estudente*  6 Profesional pal maie de estudente*  6 Profesional pal maie de estudente*  6 Concordente autoritation  7 Concordente autoritation  7 Concordente aut                                                                                              | 1 Nivel de escolaridade completo mais elevado do paí do estudante:*                                                                                                    | >                                                                                                    |                                                                              |        |
| 3 Profissie principal zuzal de pal de estudente importanisa anterior em caso de reforma ou desempregoly 4 Nord e reconstruited campite maix devades de mile de estudente: 5 Stacapite profissio anterior em caso de reforma ou desempregol 6 Profissie principal zuzal de mile de estudente ino profissio anterior em caso de reforma ou desempregol  6 Profissie principal zuzal de mile de estudente ino profissio anterior em caso de reforma ou desempregol  6 Profissie principal zuzal de mile de estudente ino profissio anterior em caso de reforma ou desempregol  6 Profissie principal zuzal de mile de estudente ino profissio anterior em caso de reforma ou desempregol  6 Profissie principal zuzal de mile de estudente ino profissio anterior em caso de reforma ou desempregol  7 Campite de principal zuzal de mile de estudente ino profissio anterior em caso de reforma ou desempregol  8 Profissie principal zuzal de mile de estudente ino profissio anterior em caso de reforma ou desempregol  9 Profissie principal zuzal de mile de estudente ino profissio anterior em caso de reforma ou desempregol  9 Profissie principal zuzal de mile de estudente ino profissio anterior em caso de reforma ou desempregol  9 Profissie principal zuzal de mile de estudente ino profissio anterior em caso de reforma ou desempregol  9 Profissie principal zuzal de mile de estudente ino profissio anterior em caso de reforma ou desempregol  9 Profissie principal zuzal de mile de estudente ino profissio anterior em caso de reforma ou desempregol  9 Profissie principal zuzal de mile de estudente ino principal de principal de prin                                                                                              | 2 Situação profissional do pal do estudante:*                                                                                                    | v                                                                                                    |                                                                              |        |
| 4 Word or exclusively complete multi divado da mie da setudionez*     5 Situação prehistimat da mile de estudionte:*     6 Prefisale principal acad da mie da estudionte îns prefisale anterior em casa de reforma su desempregat     Company de previounness admendence     Company de previounness admendence     Company de previounness admendence                                                                                                    | 3 Profissão principal atual do pai do estudante (ou profissão anterior em caso de reforma ou desempr                                                                                                    | srego):*                                                                                                    |                                                                              |        |
| Situação prefusional da mãe do estudante:*      6 Profusião principal atual da mãe do estudante (ou profusião anterior em caso de reforma ou desemprega)#      Camcos do preechmento admanten.                                                                                                    | 4 Nivel de escolaridade completo mais elevado da mãe do estudante:*                                                                                                    | ×                                                                                                    |                                                                              |        |
| Fraftsile principal attaat de mike de estudente (na profitsile anterior em caso de reforma ou desemprego)*     Camoor de preerchiments abrigative.                                                                                                    | 5 Situação profissional da mãe do estudante:*                                                                                                    | ×                                                                                                    |                                                                              |        |
| * Campoo de preenchimento obvitaciónio.                                                                                                    | 6 Profissão principal atual da mãe do estudante (ou profissão anterior em caso de reforma ou desemp                                                                                                    | (prego);*                                                                                                    |                                                                              |        |
|                                                                                                    |                                                                                                    | Campos de preenchimento obrigatório.                                                                             |                                                                              |        |

-» Concluir

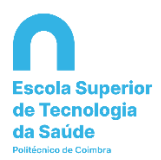

# 3º Confirmação de inscrição e Pagamento

| InforEstudante - NONIC                     | 0 IPC × ≗ InforEstudente - NONIO IPC × +                                                                                                    |                       |                | - 8             |
|--------------------------------------------|----------------------------------------------------------------------------------------------------|-----------------------|----------------|-----------------|
| → C' û                                     | 🛛 🚔 https://testes-inforestudante.jpcpt/nonio/insdrequencia/dadosInscricaoAluno.do                                                                                                    |                       | E 70% ···· 🛛 🟠 | II\ 🗉 🏶         |
| oimbra                                     | Versão de Testes                                                                                                    |                       |                |                 |
| orEstudante                                | Inicia I Inscrição em Frequência                                                                                                    |                       |                |                 |
|                                            |                                                                                                    |                       |                |                 |
| is Pessoals                                | _                                                                                                    |                       |                |                 |
| os Curriculares<br>Frančas                 | heory, the                                                                                                    |                       |                |                 |
| árto<br>ukrane                             | Dados Pessoais                                                                                                    |                       |                |                 |
|                                            | O presentimento dos dados é da intelio a responsabilidade de aluno. Laís nom atendo as informacións concesarres desta fota de insortida.                                                                                  |                       |                |                 |
| nhas Disciplinas                           | Agumas verticações serão feitas após esta intorição e poderão levar à anulação da intorição e nunidades curiculares. Plaue atemo aos evisos elou correio eletrônico (se o tiver formecida) pois será devidamente informad | lo dessas alterações. |                |                 |
| nérios                                     | Asenção: Se não for indicado um email oficial os serviços académicos da sua faculdade serão impossibilizados de consecta-lo pessoalmente sobre eventuais assuntos interentes à sua situação académica.                    |                       |                |                 |
| uns Discussão                              | O endereço oficial será utilizado, se o aluno assim o entender, para o enviro dos documentos pedidos durante a insorição.                                                                                                 |                       |                |                 |
| missão de Trabalhos<br>rição em Avaliações | E obrigatório que o email oficial esteja confirmado se o aluno se pretentár instrever a unidades curriculares opcionais lista aberta.                                                                                     |                       |                |                 |
| Itados de Avallações                       |                                                                                                    |                       |                |                 |
| io                                         | Email Oficial                                                                                                    |                       |                |                 |
| didaturas                                  | Email                                                                                                    |                       |                |                 |
| tos                                        | Estado:                                                                                                    |                       |                |                 |
| ilidade Incoming                           |                                                                                                    |                       |                |                 |
| ciplinas Isoladas                          | Nacionalidade e Documento de Identificação                                                                                                    |                       |                | Alterar         |
| cão Académico                              | Nacional Made: .                                                                                                    |                       |                |                 |
| cripões em Cursos                          | Tipe:                                                                                                    | Número:               |                |                 |
| rega Dissertações<br>crições em Exames     | Pais Unitstei                                                                                                    | ocal de Emissão:      |                |                 |
| eciais<br>rrições em Turmas                | Data de triminado                                                                                                    | Jaco de Validade:     |                |                 |
| pinas e Emplumentos<br>mas e Procedimentos | Extense to function (Result                                                                                                    |                       |                |                 |
| uerimentos                                 | Encereço do domicilio (Unical)                                                                                                    |                       |                | Allera          |
| nsultas                                    | Landeregot                                                                                                    |                       |                |                 |
| rans                                       | Cidigo Postali                                                                                                    | Exterio/Região:       |                |                 |
| utas                                       | Paie                                                                                                    |                       |                |                 |
|                                            |                                                                                                    |                       |                |                 |
| itica de Privacidade                       | E-mail (Oficial)                                                                                                    |                       |                | Remover Alterar |
|                                            | Contacto:                                                                                                    |                       |                |                 |
|                                            |                                                                                                    |                       |                |                 |
|                                            | Contrary Table                                                                                                    |                       |                |                 |
|                                            | Sources and a                                                                                                    |                       |                |                 |
| acasse: 13-09-2020 11:12                   |                                                                                                    |                       |                | 2020 - 8        |
|                                            |                                                                                                    |                       |                |                 |

Verificar informação e -» Continuar

| InforEstudente - NONIO IPC >                                                                                                    | C ≗ InforEstudente - NONIO IPC × +                                                |                  |            |               |           | - ø ×        |   |
|----------------------------------------------------------------------------------------------------|-----------------------------------------------------------------------------------|------------------|------------|---------------|-----------|--------------|---|
| ↔ ♂ ⋳ ⋳                                                                                                    | 🛛 🗎 https://testes-inforestudante.ipc.pt/nonio/inscfrequencia/seleccionarCurso.do |                  |            | E (           | 90% … 🖂 🟠 | li\ 10 ® ≡   |   |
| Politécnico<br>de Coimbra                                                                                                    |                                                                                   | Versão de Testes |            |               | Police    | Sair   EN PT | ^ |
| InforEstudante<br>Geral                                                                                                    | Inicio 3 Inscrição em Frequência <b>) Selecionar Curso</b>                        |                  |            |               |           |              |   |
| Dados Pessoais<br>Dados Curriculares<br>Notficações<br>Horário<br>Inquéritos                                                                                                    | Inservições                                                                       |                  |            |               |           |              |   |
|                                                                                                    | Nome                                                                              |                  | Ano Letivo | Estado        |           |              |   |
| Minhas Disciplinas                                                                                                    | Licenciatura em                                                                   |                  | 2020/2021  | Por Inscrever |           | Selecionar   |   |
| Informação Geral<br>Sumários<br>Material de Apole<br>Féruns Discussilo<br>Submissilo de Trabalhos<br>Inscrição em Avaliações<br>Resultados de Avaliações<br>Assiduidade<br>Diário | Viđar                                                                             |                  |            |               |           | $\bigwedge$  |   |
| Candidaturas                                                                                                    |                                                                                   |                  |            |               |           |              | 1 |
| Cursos<br>Mobilidade Outgoing                                                                                                    |                                                                                   |                  |            |               |           | _            |   |
| Mobilidade Incoming                                                                                                    |                                                                                   |                  |            |               |           |              |   |
| Disciplinas Isoladas                                                                                                    |                                                                                   |                  |            |               |           |              |   |
| Balcão Académico                                                                                                    |                                                                                   |                  |            |               |           |              | 1 |
| Inscrições em Cursos                                                                                                    |                                                                                   |                  |            |               |           |              |   |
| Entrega Dissertações<br>Inscrições em Exames                                                                                                    |                                                                                   |                  |            |               |           |              |   |
| Especiais                                                                                                    |                                                                                   |                  |            |               |           |              |   |
| Propinas e Emolumentos                                                                                                    |                                                                                   |                  |            |               |           |              |   |
| Normas e Procedimentos<br>Requerimentos                                                                                                    |                                                                                   |                  |            |               |           |              |   |
| Consultan                                                                                                    |                                                                                   |                  |            |               |           |              |   |
| Cursos                                                                                                    |                                                                                   |                  |            |               |           |              |   |
|                                                                                                    |                                                                                   |                  |            |               |           |              | * |

-» Selecionar

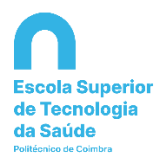

| InforEstudante - NONIO IPC                                                                                                    | <li>C InforEstudante - NONIO IPC × +</li>                                                                                                    |                                                                               | - a ×               |
|----------------------------------------------------------------------------------------------------|----------------------------------------------------------------------------------------------------|-------------------------------------------------------------------------------|---------------------|
| ← → ♂ ŵ                                                                                                    | 🛛   🔒 https://testes-inforestudantei <b>pc.pt</b> /nonio/inscfrequencia/gerirDividasPreInscricao.do                                                                                                    | E 90% ···· 🛛 🕁                                                                | li\ © ⊛ ≡           |
| Politécnico<br>de Coimbra                                                                                                    | Versão de Testes                                                                                                    |                                                                               | ; Sair   EN PT      |
| InforEstudante<br>Geral<br>Dados Pessoais<br>Dados Curriculares<br>Notificações                                                                                                    | Inicio 3 Inscrição em Frequência 3 Selectorar Curso <b>3 Dividas Pré-Inscrição</b><br>Usencietura em                                                                                                    |                                                                               |                     |
| Inquiettos<br>Inquiettos<br>Minhas Disciplinas<br>Informação Geral<br>Sumitinos<br>Material de Apolo<br>Fóruns Diocusão<br>Subrensão de Trabalhos<br>Inscrição em Avaliações<br>Resultados de Avaliações<br>Assiduidade | Dividas Pré-inscrição<br>Encontrando se já matriculado tentre-se que para concluir o processo deverá, obrigatoriamente, incorver-se às unidades curriculares que pretende frequentar este ano tetro.<br>A matriculal/inscrição no ano tetro 2020/2021 requir o agamento da taxa de matricularinocrição e do valor da primeira prestação da propina. So apão o agamento das memas é que poderá avançar no<br>Apór realização do agamento da taxa de matricularinocrição e do valor da primeira prestação da propina devel retemar o processo de incorição e proceder, obrigatoriamente, à seleção das unidades cur<br>Se não executar todor os pastos do assistente de intornição (5) passos, o seu processo de incorição não ficará conduido s, consequentemente, não produzirá eletos.<br>Confirma a oração da taxa de matricularinoscrição e do valor da primeira prestação da propina? | processo de inscrição.<br>Viculares a que se pretende inscrever e lacrar a re | espetiva inscrição. |
| Didrio Candidaturas Cursos Cursos Mobilidade Incoming Disciplinas Isoladas Balcão Académico Documentos Inscriptes en Cursos Entrega Disestrações                                                                        |                                                                                                    |                                                                               |                     |
| Inscrições em Exames<br>Especiais<br>Inscrições em Turmas<br>Propinas e Emolumentos<br>Normas e Procedimentos<br>Requerimentos<br><b>Consultas</b><br>Cursos                                                            |                                                                                                    |                                                                               |                     |

-» Confirmar

| InforEstudante - NONIO IPC                                                                                                    | × 💁 Info®studante - NONIO IPC × +                                               |                |               | - e ×                 |
|----------------------------------------------------------------------------------------------------|---------------------------------------------------------------------------------|----------------|---------------|-----------------------|
| €) → ୯ û                                                                                                    | 🛛 🚔 https://testes-inforestudante.ipc.pt/nonio/nsdrequendia/seleccionarCurso.do |                | E 99% ···· ♡☆ | IIN 10 20 =           |
| Politécnico<br>de Colmbra                                                                                                    | Versão de Testes                                                                |                | 2000          | Sair   EN PT          |
| InforEstudante                                                                                                    | Inicio 3 Inscrição em Pregulinda 3 Selecionar Curso                             |                |               |                       |
| Geral                                                                                                    |                                                                                 |                |               |                       |
| Dados Pessoais<br>Dados Curriculares<br>Notificações<br>Horário<br>Inquéritos                                                                                                    | increções<br>Selecionar Curso para Inscrição                                    |                |               |                       |
| Minhas Disciplinas                                                                                                    | Nome Ano Le                                                                     | etivo Estado   |               |                       |
| Informação Genal<br>Sumános<br>Material de Apolo<br>Fóruns Dicicussão<br>Submissão de Trabalhos<br>Inscrição em Avaltações<br>Resultados de Avalações<br>Assiduidade<br>Diário                                  | Colonauren                                                                      | em frequência. |               | $\overline{\uparrow}$ |
| Candidaturas<br>Cursos<br>Mobilidade Outgoing<br>Mobilidade Incoming<br>Disciplinas Isoladas                                                                                                    |                                                                                 |                |               |                       |
| Balcão Académico<br>Documentos<br>Inscrições em Cursos<br>Entrega Dasertações<br>Inscrições em Exames<br>Especiais<br>Inscrições em Turmas<br>Propinas e Emolumentos<br>Normas e Procedimentos<br>Requerimentos |                                                                                 |                |               |                       |
| <b>Consultas</b><br>Cursos                                                                                                    |                                                                                 |                |               | ,                     |

-» Selecionar

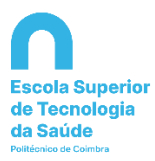

|                                                                                                    | InforEstudente - NONIO IPC                                                                                                    | C InforEstudants - NONIO IPC X +                                                                                                    |           |              |
|----------------------------------------------------------------------------------------------------|----------------------------------------------------------------------------------------------------|----------------------------------------------------------------------------------------------------|-----------|--------------|
|                                                                                                    | € → ୯ ଘ                                                                                                    | 🗑   🚔 https://testes-inforestudanteipcpt/honio/inscfrequencia/gerirlnscricacPreLacrada.do?args=26450330956821480                                                                                            | E 🦇 … 🛛 🕁 | li∧ © ⊛ ≡    |
| Indextandame       Indextandame       Indextandame <td< td=""><th>Politécnico<br/>de Coimbra</th><td>Versão de Testes</td><td>prime</td><td>  Sair   EN PT</td></td<>                                                                                                    | Politécnico<br>de Coimbra                                                                                                    | Versão de Testes                                                                                                    | prime     | Sair   EN PT |
| Construction       Long the main of the main of th | InforEstudante                                                                                                    | Inicio 3 inscrição em Prequência 3 Selectionar Curso <b>3 inscrições Disciplinas</b>                                                                                                    |           |              |
| Back drawada<br>back drawada<br>back drawada<br>back drawada       Impediate       Impediate       Impediat       Impediate       Impediate <th>Geral</th> <th>Licenciatura em</th> <th></th> <th></th>                                                                                                    | Geral                                                                                                    | Licenciatura em                                                                                                    |           |              |
| Mina Case Case       Image: Case Case Case Case Case Case Case Case                                                                                                    | Dados Pessoals<br>Dados Curriculares<br>Notificações<br>Horário<br>Inquéritos                                                                                                    | inscriptes                                                                                                    |           |              |
| Marina         Ver dada of Poguneta           Marina Giuzado         Ver dada of Poguneta           Samaria         Ver dada of Poguneta           Marina Giuzado         Ver dada of Poguneta           Marina Giuzado         Ver dada of Poguneta                                                                                                    | Minhas Disciplinas                                                                                                    | O Dividas de Inscrição Por Pagar<br>A inscrição encontra-se no estado Por Pagar. Só após o pagamento da totalidade das dividas de pré-inscrição é que poderá retornar e concluir a inscrição em frequência. |           |              |
| Loss v                                                                                                    | Internação Canal<br>Sumarios<br>Sumarios<br>Material de Apolo<br>Forums Discussion<br>Sumarios<br>Banalistado de Analatofea<br>Resultados de Analatofea<br>Analatados de Analatofea<br>Analatados de Analatofea<br>Analatados de Analatofea<br>Analatados de Analatofea<br>Material<br>Material<br>Materi | ver datis de Pagamento                                                                                                    |           |              |
|                                                                                                    | Cursos                                                                                                    |                                                                                                    |           | v            |

-» Ver dados de Pagamento

| II. InforEstudante - NONIO IPC                                                                  | X 🖭 InforEstudante - NONIO IPC X +                                                                                                    |                                                                                  | - ø ×                      |
|-------------------------------------------------------------------------------------------------|----------------------------------------------------------------------------------------------------|----------------------------------------------------------------------------------|----------------------------|
| (← → ୯ 🏠                                                                                        | 🛛 🔒 https://testes-inforestudante.ipcpt/nonio/propinasemolumentos/listaltensPagamento.do?pessId=620811                                                                                        | F 90% S                                                                          | li∧ ⊡ ® ≡                  |
| Politécnico<br>de Coimbra                                                                       | Versão de Testes                                                                                                    | 732                                                                              | Sair   EN PT               |
| InforEstudante<br>Geral                                                                         | Infoo ) tens a Pagamento                                                                                                    |                                                                                  |                            |
| Dados Pessoais<br>Dados Curriculares<br>Notificações                                            | Regenerato Pagemento Cotros Reposições Documentos                                                                                                    |                                                                                  |                            |
| Horário<br>Inquéritos                                                                           | tens a Pagamento     veste separador apenas são apresentados os valores por pagar para prestações de planos de pagamento. Para mais informação por favor aceda ao se                          | separador 'Plano Pagamento'.                                                     | _                          |
| Minhas Disciplinas                                                                              | <ul> <li>Se pretender realizar o pagamento de múltiplas prestações de uma só vez clique aqui.</li> </ul>                                                                                      |                                                                                  |                            |
| Informação Geral<br>Sumários<br>Material de Apoio<br>Fóruns Discussão<br>Submissão de Trabalhos | Dividas de Inscrição     Tem dividas de Inscrição no(3) curad(3) Licenciatura em Saúde Ambiental. As prestações correspondentes a essas dividas encontram se listadas abaixo.     frequência. | . Só após o <b>pagamento</b> da totalidade das dividas de pré-inscrição é que pr | oderå retomar e concluiere |
| Inscrição em Avaliações<br>Resultados de Avaliações                                             | Licenciatura em Saúde Ambiental [Matrícula 2020/2021]                                                                                                    |                                                                                  | Imprimir Dados de Po, co   |
| Assiduidade<br>Diário                                                                           | Ano Letivo Descrição Montante S/Juros Juros                                                                                                    | s Total Data Limite Vencida                                                      | Faturado                   |
| Candidaturas                                                                                    | Total: 00                                                                                                    | E                                                                                | Na0 Pagar                  |
| Cursos<br>Mobilidade Outgoing<br>Mobilidade Incoming<br>Disciplinas Isoladas                    | Pagamento de Múltiplas Prestações<br>Não existem dado de pagamento de múltiplas prestações criados.                                                                                           |                                                                                  | Gerar Dados de Pogamento   |
| Balcão Académico                                                                                |                                                                                                    |                                                                                  |                            |
| Documentos<br>Inscricões em Cursos                                                              |                                                                                                    |                                                                                  |                            |
| Entrega Dissertações                                                                            |                                                                                                    |                                                                                  |                            |
| Inscrições em Exames<br>Especiais                                                               |                                                                                                    |                                                                                  |                            |
| Inscrições em Turmas                                                                            |                                                                                                    |                                                                                  |                            |
| Propinas e Emolumentos                                                                          |                                                                                                    |                                                                                  |                            |
| Requerimentos                                                                                   |                                                                                                    |                                                                                  |                            |
| Consultan                                                                                       |                                                                                                    |                                                                                  |                            |
| Cursos                                                                                          |                                                                                                    |                                                                                  |                            |

# -» Pagar e -» Gerar Dados de Pagamento

Deverá utilizar as referências multibanco para efetuar o pagamento.

A atualização do estado o pagamento é efetuada em tempo real.

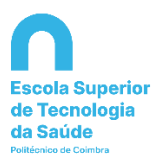

| Constraint   Constraint   Constraint <th>In ED CO</th>                                                                                                    | In ED CO   |
|----------------------------------------------------------------------------------------------------|------------|
| Certain Control       Main Control         Main Control       Image Service Control         Main Control       Image Service Control         Main                                                                                                    | ir   EN PT |
| Inder Students     Inter a Pagemento       Standing Standing St                                                                                                    |            |
| Certa     Image: Certa Control Certa Certa Cer                                                                                                    |            |
| Charles Contractions       Image: Contractions       Report (Contractions)       Report (Contractions)       Report (Contractions                                                                                                    |            |
| Note<br>specific     Image specific       Miss Subcipies<br>informacional<br>specificational<br>specificat |            |
| Minas Disciplinas     Intensa Pagamento       Material de rapos     Nol entem predudos por pagos.       Material de rapos     Nol entem predudos por pagos.       Material de rapos     Nol entem predudos por pagos.       Material de rapos     Nol entem predudos por pagos.       Material de rapos     Nol entem predudos por pagos.       Material de rapos     Nol entem predudos por pagos.       Material de rapos     Nol entem predudos por pagos.       Material de rapos     Nol entem predudos por pagos.       Material de rapos     Nol entem predudos por pagos.       Material de rapos     Nol entem predudos por pagos.       Material de rapos     Nol entem predudos por pagos.                                                                                                    |            |
| Material skolos Material skolos Material skolo                                                                                                    |            |
| Resultation for Autilitydes Activityddes Dairo Cantoi Cantoi Cant                                                                                                    |            |
| Candidaturas<br>Cursos                                                                                                    |            |
| Mobilidade Outroing                                                                                                    |            |
| Mobilidade Incoming<br>Decipinas Itoladas                                                                                                    |            |
| Balcão Académico                                                                                                    |            |
| Jucamens<br>Incripte en Carsos<br>Tringa Dissettades                                                                                                    |            |
| Inscrições em Exames<br>Especiale                                                                                                    |            |
| And report and the formation                                                                                                    |            |
| Consultas                                                                                                    |            |
| Curses                                                                                                    |            |

# 4º Inscrição em Unidades Curriculares

No menu Balcão Académico clicar em -» Inscrições em Cursos

| InforGestão - NONIO IPC                                                                                                    | ≙ Infer£studente - NONO IPC → +                                                                                                    |               | - ø ×        |
|----------------------------------------------------------------------------------------------------|----------------------------------------------------------------------------------------------------|---------------|--------------|
| ← → ♂ ☆                                                                                                    | 0 🔒 https://testes-inforestudante.ipc.pt/nonio/insdrequencia/init.do?menu=true                                                                                                    | E 90% ··· 당 습 | li∧ © ⊛ ≡    |
| Politécnico<br>de Coimbra                                                                                                  | Versão de Testes                                                                                                    | 20022         | Sair   EN PT |
| InforEstudante                                                                                                    | Inicio Dinscrição em Frequência                                                                                                    |               |              |
| Geral<br>Dados Pessoais<br>Dados Curriculares<br>Notificações                                                              | maipe                                                                                                    |               |              |
| Horário<br>Inquéritos                                                                                                    | Recolha e Processamento de Dados                                                                                                    |               |              |
| Minhas Disciplinas                                                                                                    | Estes dados são processados automaticamente. É obrigatório o preenchimento dos formulários na sua totalidade. Não haverá lugar à validação deste documento no caso de omissão ou incorreção no seu pre                                                                                                    | enchimento.   |              |
| Informação Geral<br>Sumários<br>Material de Apoio<br>Fóruns Discussão<br>Submissão de Trabalhos<br>Inscrição am Avallações | É destinatário das informações o instituto Poltécnico de Combra. A recolha de clados destina-se à elaboração de processos inerentes à vida académica do aluno.<br>A todas as pessoas identificadas, é neconhecido o direito de acesso às informações sobre elas registadas (A41°22, 27 e 28° - Lei n.º 10° 10 de 2003). |               |              |
| Resultados de Avaliações<br>Assiduidade<br>Diário                                                                          | Continuer Voltar                                                                                                    |               |              |
| Candidaturas<br>Cursos<br>Mobilidade Outgoing<br>Mobilidade Incoming                                                       |                                                                                                    |               |              |
| Disciplinas Isoladas<br>Balcão Académico<br>Documentos                                                                     | <b>A</b>                                                                                                    |               |              |
| Inscrições em Cursos<br>Entrega Dissertações<br>Inscrições em Exames<br>Especiais                                          |                                                                                                    |               |              |
| inscrições em Turmas<br>Propinas e Emolumentos<br>Normas e Procedimentos<br>Requerimentos                                  |                                                                                                    |               |              |
| Consultas<br>Cursos                                                                                                    |                                                                                                    |               | ļ            |

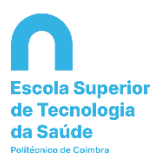

| InforGestão - NONIO IP                           | PC × ≙ InforEstudante - NONIO IPC × +                                                                                                    |                              |                | - 0            |
|--------------------------------------------------|----------------------------------------------------------------------------------------------------|------------------------------|----------------|----------------|
| ) → ୯ 🏠                                          | 🛛 🔺 https://testes-inforestudante.ipc.pt/nonio/inscfrequencia/dadosInscricaoAluno.do                                                                                                    |                              | E 70% ···· 🛛 🕁 | lin (1) (8)    |
| atecnico<br>Coimbra                              | Versão de Testes                                                                                                    |                              |                |                |
| nforEstudante                                    | Inicio ) inscrição em Frequência                                                                                                    |                              |                |                |
| eral                                             |                                                                                                    |                              |                |                |
| ados Pessoais                                    |                                                                                                    |                              |                |                |
| ados Curriculares<br>stificações                 | initration.                                                                                                    |                              |                |                |
| orário<br>quáritos                               | Dados Pessoais                                                                                                    |                              |                |                |
| inhas Disciplinas                                | O preenchimento dos dados é da inteira responsabilidade do aluno. Leia com atenção as informações constantes desta ficha de insorição.                                                                                                    |                              |                |                |
| formação Geral                                   | Algumas verificações serão feitas após esta inscrição e poderão levar à enulação da inscrição em unidades curriculares. Fique asento aos avisos eltos correio eletrônico (se o tiver formecido) pois será devidamente in                              | informado dessas alterações. |                |                |
| imários<br>ateríal de Apolo                      | Atenção: Se não for indicado um email oficial os serviços acadêmicos da sua focuidade serão impossibilitados de contacta-lo pessoalmente sobre eventuais assuntos interettes à sua stuação acadêmica.                                                 |                              |                |                |
| iruns Discussão<br>abmissão de Trabalhos         | Constanting o disant and constantio o monocol, part o enviso do constanticos partecio de miner y metropol.     É obrigatório que o email oficial estaja confirmado se o altono se presenter inscrever a unidades curriculares optionais lista aberta. |                              |                |                |
| sorição em Avallações<br>ecultodos de Avallações |                                                                                                    |                              |                |                |
| tsiduidade                                       | and added                                                                                                    |                              |                |                |
| iano                                             | Email Oficial                                                                                                    |                              |                |                |
| andidaturas                                      | Driven.                                                                                                    |                              |                |                |
| Iobilidade Outgoing                              |                                                                                                    |                              |                |                |
| isciplinas isoladas                              | Nacionalidade e Documento de Identificação                                                                                                    |                              |                | Alterac        |
| alcão Académico                                  | Nacionalitade:                                                                                                    |                              |                |                |
| ocumentos<br>accides em Cursos                   | Tipe                                                                                                    | Númere:                      |                |                |
| ntrega Dissertações                              | Pais Emissiler                                                                                                    | Local de Emissão: 7          | 2              |                |
| peciais                                          | Date de Emissio:                                                                                                    | Data de Validade: 1          |                |                |
| opinas e Emolumentos                             |                                                                                                    |                              |                |                |
| iormas e Procedimentos<br>lequerimentos          | Endereço do domicilio (Oficial)                                                                                                    |                              |                | Alterer        |
| onsultas                                         | Endereço:                                                                                                    |                              |                |                |
| lursos                                           | Localidade:                                                                                                    | for the Barrier              |                |                |
| locentes<br>leutes                               | Daire Daire                                                                                                    | Estatoriegant                |                |                |
|                                                  |                                                                                                    |                              |                |                |
| felítica de Privacidade                          | E. L(c)ficial)                                                                                                    |                              |                | Renover Altern |
|                                                  | Contactor                                                                                                    |                              |                |                |
|                                                  | V                                                                                                    |                              |                |                |
|                                                  |                                                                                                    |                              |                |                |
|                                                  |                                                                                                    |                              |                |                |
| e ecesse: 10-09-2020 11.12                       |                                                                                                    |                              |                | 2020 - 0       |

Verificar informação e -» Continuar

| InforGestão - NONIO IPC                                                                                                    | < <u>D.</u> InforEstudante - NONIO IPC × +                                        |                         |                         | - ø ×              |
|----------------------------------------------------------------------------------------------------|-----------------------------------------------------------------------------------|-------------------------|-------------------------|--------------------|
| ← → ♂ ☆                                                                                                    | 🛛 🚔 https://testes-inforestudante.jpc.pt/nonic/inscfrequencia/seleccionarCurso.do |                         | E 90% 🗟 🏠               | li∩ © ® ≡          |
| Politécnico<br>de Coimbra                                                                                                    | Versä                                                                             | ão de Testes            | 2022                    | Sair   EN PT       |
| InforEstudante                                                                                                    | Início 3 Inscrição em Frequência 3 Selecionar Curso                               |                         |                         |                    |
| Geral                                                                                                    |                                                                                   |                         |                         |                    |
| Dados Pessoais<br>Dados Curriculares<br>Notificações<br>Horário<br>Inquéritos                                                                                                    | teorgies<br>Selecionar Curso para Inscrição                                       |                         |                         |                    |
| Minhas Disciplinas                                                                                                    | Nome<br>Licenciature em                                                           | Ano Letivo<br>2020/2021 | Estado<br>Por Inscrever | Selecionar         |
| Informação Geral<br>Sumários<br>Material de Apolo<br>Pórums Discussão<br>Submissão de Trabalhos<br>Inscrição em Avaliações<br>Assiduidade<br>Diário                                                                | Value                                                                             |                         |                         | $\hat{\mathbf{f}}$ |
| Candidaturas<br>Cursos<br>Mobilidade Outgoing<br>Mobilidade Incoming<br>Disciplinas Isoladas                                                                                                    |                                                                                   |                         |                         |                    |
| Balcão Académico<br>Documentos<br>Entrega Disoertações<br>Entrega Disoertações<br>Especiais<br>Especiais<br>Insorções em Exames<br>Especiais<br>Propinas e Endocumentos<br>Normas e Procedimentos<br>Requerimentos |                                                                                   |                         |                         |                    |
| Consultas<br>Cursos                                                                                                    |                                                                                   |                         |                         |                    |

-» Selecionar

Deverá selecionar o regime de estudos de acordo com o estabelecido no Artigo 8º do <u>Regulamento Académico do 1º Ciclo de Estudos do Instituto Politécnico de Coimbra</u>.

Tempo integral corresponde a 60 ECTS, ou seja, à inscrição em todas as unidades curriculares do 1º ano curricular.

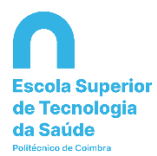

- a) 30 %, se o estudante se tiver inscrito até 15 ECTS (inclusive);
- b) 50 %, se o estudante se tiver inscrito entre 15 ECTS (exclusive) e 30 ECTS (inclusive);
- c) 70 %, se o estudante se tiver inscrito entre 30 ECTS (exclusive) e 45 ECTS (inclusive).

O regime de estudos a tempo parcial apenas se aplica a curso de licenciatura.

| InforGestão - NONIO IPC X                                                                                                    | < <u>n</u> InforEstudente - NONIO IPC × +                                                                                                    |            | - e ×        |
|----------------------------------------------------------------------------------------------------|----------------------------------------------------------------------------------------------------|------------|--------------|
| <) → פ ŵ                                                                                                    | 🖲 🔒 https://testes-inforestudante.ipc.pt/honio/insc/requencia/modoFrequendia.do                                                                                                  | F 9% … ♡ ☆ | lır\ 🖸 🏶 🗏   |
| Politécnico<br>de Coimbra                                                                                                    | Versão de Testes                                                                                                    | 1000       | Sair   EN PT |
| InforEstudante<br>Geral<br>Dados Pessoais<br>Dados Curriculares<br>Netificación                                                                                                | tricto 3 tracefiche en Frequência 3 Selectorum Curso <b>3 Modo de Prequência</b><br>Usenciatura em                                                                               |            |              |
| Horário<br>Inquéritos<br>Minhas Disciplinas                                                                                                    | Selecionar o Modo de Frequência                                                                                                    |            | Passo 1 de 6 |
| Informação Geral<br>Sumários<br>Material de Apoio<br>Fóruns Discussão<br>Submissão de Trabalhos<br>Inscrição em Availações<br>Resultados de Availações<br>Assiduidade<br>Dideo | Ans Letter: 2020/2021  * Mode de Frequência: O Tempo harçal O Tempo parcial 30% O Tempo parcial 50% O Tempo parcial 70%  * Campos de preenchimento obrigatório.  Continua: Votar |            |              |
| Candidaturas<br>Cursos<br>Mobilidade Outgoing<br>Mobilidade Incoming<br>Disciplinas Isoladas                                                                                   |                                                                                                    |            |              |
| Balcão Académico<br>Documentos<br>Inscrições em Cursos<br>Entrega Dissertações<br>Inscrições em Diames                                                                         |                                                                                                    |            |              |
| Especiais<br>Inscrições em Turmas<br>Propinas e Emolumentos<br>Normas e Procedimentos<br>Requerimentos                                                                         |                                                                                                    |            |              |
| Consultas<br>Cursos                                                                                                    |                                                                                                    |            | v            |

#### -» Continuar

| Estad - NUNIO IPC                    | X 🖺 InforEstudante - NONIO IPC X 🕂                                                                                                    |                                                   |                                                           |                                            | -                                  |
|--------------------------------------|----------------------------------------------------------------------------------------------------|---------------------------------------------------|-----------------------------------------------------------|--------------------------------------------|------------------------------------|
| C' û                                 | 0 Attps://testes-inforestudante.ipc.pt/nonic/inscrequencia/inscreverDisciplinas.do                                                     |                                                   |                                                           | E 90% ··· 🛛 🕁                              | lin 🖸                              |
| Estudante                            | Início > Inscrição em Frequência > Selecionar Curso > Modo de Frequência > Inscrições Disciplinas                                      | Versão de Testes                                  |                                                           |                                            |                                    |
|                                      | Licenciatura em                                                                                                    |                                                   |                                                           |                                            |                                    |
| essoals                              |                                                                                                    |                                                   |                                                           |                                            |                                    |
| jões                                 | Inscrições                                                                                                    |                                                   |                                                           |                                            |                                    |
| 05                                   |                                                                                                    |                                                   |                                                           |                                            |                                    |
| i <b>s Disciplinas</b><br>ição Geral | Adicione a partir das diversas secções desta página as unidades curriculares que pretende realiz<br>"Continuai" no final das páginas). | zar no ano letivo. Depois de adicionadas as unida | des curriculares, a inscrição em frequência só se torna i | álida quando concluir todos os passos do a | Passo<br>assistente (prima o botão |
| de Apolo                             | Inscrição em Frequência                                                                                                    |                                                   |                                                           |                                            | Simulador Percurs                  |
| io de Trabalhos                      | Curso:                                                                                                    |                                                   |                                                           |                                            |                                    |
| em Avallações<br>25 de Avaliações    | Plano de Estudos: .                                                                                                    |                                                   | Ciclo: 1º Ciclo                                           |                                            |                                    |
| ide                                  | Data da Matrícula:                                                                                                    |                                                   | Ano Letivo: 2020/2021                                     |                                            |                                    |
| aturas                               | Ano Curricular: 1                                                                                                    |                                                   | Modo de Frequência: Tempo integral                        |                                            |                                    |
|                                      |                                                                                                    |                                                   |                                                           |                                            |                                    |
| ide Outgoing<br>ide Incoming         | Limites de Créditos - Modo de Frequência a Tempo Integral                                                                              |                                                   |                                                           |                                            |                                    |
| as isoladas                          | ECTS Globais:                                                                                                    | ECTS Possívels<br>60                              | ECTS Utilizados<br>0                                      | ECTS Disponíveis<br>60                     |                                    |
| Académico                            |                                                                                                    |                                                   |                                                           |                                            |                                    |
| tos<br>s em Cursos                   | Disciplinas do Plano de Estudos                                                                                                    |                                                   |                                                           |                                            | Adicion                            |
| lissertações<br>i em Exames          | Não existem inscrições em unidades curriculares do plano de estudos.                                                                   |                                                   |                                                           |                                            |                                    |
| s em Turmas                          | Continuer 1/day                                                                                                    |                                                   |                                                           |                                            |                                    |
| e Emolumentos<br>Procedimentos       | Contential Voltar                                                                                                    |                                                   |                                                           |                                            |                                    |
| rentos                               |                                                                                                    |                                                   | •                                                         |                                            |                                    |
| tas                                  |                                                                                                    |                                                   |                                                           |                                            |                                    |
|                                      |                                                                                                    |                                                   |                                                           |                                            |                                    |
|                                      |                                                                                                    |                                                   |                                                           |                                            |                                    |
|                                      |                                                                                                    |                                                   |                                                           |                                            |                                    |

-» Adicionar

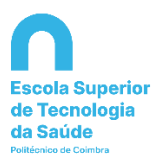

| io - NONIO IPC                   | × 🔒 InforEstuda   | nte - NONIO IPC X       |                                 |                                                               |           |             |      |                 |                     | — c           |
|----------------------------------|-------------------|-------------------------|---------------------------------|---------------------------------------------------------------|-----------|-------------|------|-----------------|---------------------|---------------|
| C 🛈                              | 0 🔒 h             | ttps://testes-inforestu | idante. <b>ipc.pt</b> /nonio/in | scfrequencia/inscreverDisciplinasPlanoEstudos.do              |           |             |      | <b>90%</b> ···· | · 🖂 🛱               | lii\ 🖸        |
| ico<br>ora                       |                   | п                       |                                 | Versão                                                        | de Testes |             |      | 2000            |                     | * I Sair   EN |
| studante                         | Início > Inscriçã | o ( Nguência ) Selo     | acionar Curso 🕽 Modo            | de Frequência > Inscrições Disciplinas > Disciplinas do Curso |           |             |      |                 |                     |               |
|                                  |                   | ] [                     |                                 |                                                               |           |             |      | L               | Jimites de Créditos |               |
| ssoais<br>rriculares<br>ies      | Inscrições        |                         |                                 |                                                               |           |             |      |                 | ECTS Globals: 60    | 0010<br>00    |
| Disciplinas                      | Licencia          | tura em :               |                                 |                                                               |           |             |      |                 |                     |               |
| io Geral                         | Ano               | Inscrever               | 2 1                             | Nome                                                          | Código    | Obrigatória | Área | ECTS            | Edição              |               |
| le Apolo                         | 1*                |                         | Detalhes                        | L <sub>ex</sub> v                                             |           | Sim         | -    | 3               | 1º Semestre         | ~             |
| scussão<br>o de Trabalhos        | 1'                |                         | Detalhes                        | . la                                                          |           | Sim         |      | 3               | 1º Semestre         | ~             |
| em Avaliações<br>s de Avaliações | 17                | $\checkmark$            | Detalhes                        | t _                                                           |           | Sim         |      | 8               | 2º Semestre         | Ŷ             |
| de                               | 19                |                         | Detalhes                        | Let a                                                         |           | Sim         | ~    | 3               | 1º Semestre         | ¥             |
| aturas                           | 11                | $\square$               | Detalhes                        | Luna                                                          |           | Sim         | #*** | 5               | 1º Semestre         | ~             |
|                                  | 17                |                         | Detalhes                        |                                                               | wa.       | Sim         |      | 5               | 2º Semestre         | ~             |
| le Incoming                      | 12                |                         | Detalhes                        |                                                               |           | Sim         |      | 6               | 1º Semestre         | ~             |
| sisoladas                        | 1*                |                         | Detalhes                        | +                                                             | · · ·     | Sim         |      | 4               | 2º Semestre         | ~             |
| Académico                        | 1"                |                         | Detalhes                        | •                                                             |           | Sim         | ~    | 3               | 2º Semestre         | ~             |
| em Cursos<br>Issertações         | 1°                |                         | Detalhes                        |                                                               | 100       | Sim         |      | 5               | 1º Semestre         | ~             |
| em Exames                        | 1°                |                         | Detalhes                        | we have a state of the                                        | -         | Sim         | 5    | 5               | 1º Semestre         | ~             |
| em Turmas<br>Emolumentos         | 1"                |                         | Detalhes                        |                                                               | ·**       | Sim         |      | 5               | 2º Semestre         | ~             |
| Procedimentos<br>entos           | 11                |                         | Detalhes                        | and a second                                                  |           | Sim         |      | 5               | 2º Semestre         | ~             |
| as                               | z                 |                         | Detalhes                        | k                                                             |           | Sim         |      | 6               | 2º Semestre         | ~             |
|                                  |                   |                         |                                 | -                                                             |           |             |      |                 |                     |               |

Selecionar as unidades curriculares do 1º ano curricular

| rGestão - NONIO PC | ×      | InforEstudante - NONIO IF | PC × +                 |                                                |                  |     |     |         |                     |
|--------------------|--------|---------------------------|------------------------|------------------------------------------------|------------------|-----|-----|---------|---------------------|
| ୍ ଜ ଜ<br>ଜ         |        | https://testes            | -inforestudante.pc.pt, | /nonio/inscfrequencia/inscreverDisciplinasPlan | obstudos.do      |     |     | E (70%) |                     |
|                    | 27     |                           | Detalhes               | Gestão da Qualidade da Água II                 | Versão de Testes | Sim | SOA | 4       | 2º Servestre        |
|                    | 27     |                           | Detalhes               | Gestão da Qualidade do Ar                      | 40006722         | Sim | SOA | 7       | 2º Serveitre        |
|                    | 2º     |                           | Detalhes               | Gestão de Residuos I                           | 40006685         | Sim | SOA | 4       | 1º Semestre         |
|                    | 2º     |                           | Octobles               | Gestão de Residuos II                          | 43056744         | Sim | SOA | 4       | 2º Semestre v       |
|                    | 29     |                           | Detailties             | Gestão do Habitat                              | 40006657         | Sim | SOA | 7       | Limites de Créditos |
|                    | 29     |                           | Detailtes              | Informática Aplicada                           | 42006767         | Sim | ENG | 4       | POSINES UNITARIOS   |
|                    | 29     |                           | Detailles              | Metodologias de investigação                   | 40006775         | Sim | CE  | 3       | ECTS Glabars 60 60  |
|                    | 21     |                           | Detalhes               | Microbiologia II                               | 42006700         | Sim | CB  | 4       | 1º Semestre         |
|                    |        |                           | Detalhes               | Saúde Ocupacional                              | 42006668         | Sim | SOA | 6       | 1º Semestro         |
|                    | 11     |                           | Detalhes               | Administração em Saúde                         | 40006913         | Sm  | CEH | 2       | 2º Semestre         |
|                    |        |                           | Detalhes               | Avaliação e Controlo de Riscos                 | 40006899         | Sm  | 50A | 6       | 2º Semestre         |
|                    | 11     |                           | Detailhes              | Coordenação de Segurança na Construção Civil   | 40006930         | Não | SDA | 8       | 2º Semestre         |
|                    | 11     |                           | Detalhes               | Direito e Ética Ambiental                      | 40006834         | Sm  | Сн  | 4       | 1º Semestre         |
|                    |        |                           | Detathes               | Educação para a Saúde Ambiental                | 43006902         | Sm  | 50A | 4       | 2ª Semestre         |
|                    |        |                           | Detathes               | Gestão Ambiental                               | 43006924         | Sm  | 50A | 6       | 2ª Semestre         |
|                    |        |                           | Detalhes               | Higiene do Trabalho                            | 40006877         | Sm  | SOA | 6       | 2º Semestre         |
|                    | JĽ     |                           | Detalhes               | Intervenção Ambiental Autárquica               | 40006789         | Em  | CSH | 2       | 10 Semestre         |
|                    |        |                           | Detalhos               | Intervenção e Organização da Emergência        | 40006795         | Em  | SOA | 4       | 10 Semestre         |
|                    | \ I    |                           | Detathes               | Psicologia da Educação                         | 40006888         | Sm  | СЯН | 3       | 20 Semestre         |
|                    | 1 E    |                           | Detathes               | Psicessociologia da Saúde                      | 42006801         | Sm  | СН  | 5       | 10 Semestre         |
|                    | ١t     |                           | Oetalhes               | Qualidade e Segurança Almentar                 | 43096823         | Sim | SOA | 6       | 10 Semestre         |
|                    | ١E     |                           | Detalhes               | Segurança do Trabalho                          | ±2006812         | Sim | SOA | 6       | 10 Semestre         |
|                    | 11     |                           | Detalhes               | Sistemas integrados de Gestão                  | 42006855         | Não | SOA | 3       | 1º Semestre         |
|                    | 1      |                           | Detalhes               | Estágio II                                     | 2006976          | Sim | SOA | 52      | Ancal               |
|                    | 1      |                           | Detalhes               | Investigação Aplicada em Saúde Ambiental       | 40006965         | Sim | SDA | 1       | Anual               |
|                    | Gravar | Voltar                    |                        |                                                |                  |     |     |         |                     |
| 10-09-2020 11:12   |        | _                         |                        |                                                |                  |     | _   | _       |                     |

-» Gravar

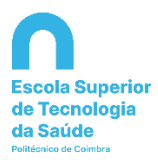

| C @                                                                                                    |                                                                                                    |                                                                                               |                                                                                                    |                                                                              |                                                                                                    |                                                                                                    |
|----------------------------------------------------------------------------------------------------|----------------------------------------------------------------------------------------------------|-----------------------------------------------------------------------------------------------|----------------------------------------------------------------------------------------------------|------------------------------------------------------------------------------|----------------------------------------------------------------------------------------------------|----------------------------------------------------------------------------------------------------|
|                                                                                                    | 🛛 🗎 https://testes-inforestudante.ipc.pt/nonio/inscfrequencia/in                                                                                                    | screverDisciplinas.do                                                                         |                                                                                                    |                                                                              | E 70% 🖂 🏠                                                                                                    | lin 🖸                                                                                                    |
| sico<br>ibra                                                                                                    |                                                                                                    | Versão de Testes                                                                              |                                                                                                    |                                                                              | 7007 ·                                                                                                    | , air [10                                                                                                    |
| studante                                                                                                    | Inicio J Inscrição em Frequência J Selectionar Curso J Modo de Frequência <b>J Inscrições Diadplinas</b><br>Biori Taxones Cul Nan Fada - 2001/09677<br>Licendiaxum em Salda Ambiental                                                                                                    |                                                                                               |                                                                                                    |                                                                              |                                                                                                    |                                                                                                    |
| soals<br>riculares<br>es                                                                                                    | Inscriptes                                                                                                    |                                                                                               |                                                                                                    |                                                                              |                                                                                                    |                                                                                                    |
| <b>Disciplinas</b><br>o Geral                                                                                                    | Adicione a partir das diversas secções deste págine as unidades curriculares que pretende realizer n                                                                                                    | ro ano letivo. Depois de adicionadas as unidades curriculares, a inscrição em frequência sú s | e torne vélide quando concluir todos os passos do assist                                                           | ente (prime o botão *Consi                                                   | nuer" no finel des págines).                                                                                                    | Passo 2                                                                                                    |
| Apoio<br>ussão<br>de Trabalhos                                                                                                    | Inscrição em Frequência<br>Curse: Ucendaura em :                                                                                                    |                                                                                               |                                                                                                    |                                                                              |                                                                                                    | Simulator Percano                                                                                                    |
| a Avallações                                                                                                    | Plano de Estudos:                                                                                                    |                                                                                               | Cicle: 1º Ciclo                                                                                                    |                                                                              |                                                                                                    |                                                                                                    |
|                                                                                                    | Data da Matrícula:                                                                                                    |                                                                                               | Ano Letive: 2020/2021                                                                                              |                                                                              |                                                                                                    |                                                                                                    |
|                                                                                                    | Ano Curricular: 1                                                                                                    |                                                                                               | Modo de Frequência: Tempo Integ                                                                                    | rel                                                                          |                                                                                                    |                                                                                                    |
| Outgoing<br>Incoming<br>Isoledes                                                                                                    | Limites de Créditos - Modo de Frequência a Tempo Integral                                                                                                    | ECTS Possilvois                                                                               | ECTS Udilizados                                                                                                    |                                                                              | ECTS Dispensivels                                                                                                    |                                                                                                    |
|                                                                                                    | ECTS Globals:                                                                                                    | 60                                                                                            | 60                                                                                                    |                                                                              |                                                                                                    |                                                                                                    |
| adémico                                                                                                    | ECTS Globals:                                                                                                    | 60                                                                                            | 60                                                                                                    |                                                                              |                                                                                                    |                                                                                                    |
| adémico<br>n Cursos                                                                                                    | ECTS Golden:<br>Disciplinas do Plano de Estudos<br>Regime Norme                                                                                                    | 60                                                                                            | 60<br>Ano Carricolar                                                                                               | Estado                                                                       | ECTS                                                                                                    | Admin                                                                                                    |
| adémico<br>n Curvos<br>ercações<br>n Doames                                                                                                    | ECTS Gender:<br>Disciplinas do Plano de Estudos<br>Rupen Nueve                                                                                                    | 60                                                                                            | 60<br>Ano Curricular<br>1                                                                                          | Estado<br>A                                                                  | ECTS<br>3                                                                                                    | Adiction                                                                                                    |
| adémico<br>• Cursos<br>• rações<br>• Deames<br>• Turmas                                                                                                    | ECS Seladar:<br>Disciplinas do Plano de Estudos<br>Regina Name<br>Manente estados<br>Manente estados                                                                                                    | 60                                                                                            | 40<br>Ano Cunicular<br>1<br>1                                                                                      | Estado<br>A<br>A                                                             | ECTS<br>3<br>2                                                                                                    | Reincow<br>Remove                                                                                                    |
| adémico<br>Cursos<br>Intagões<br>I Dosmes<br>I Turmas<br>Inslumentos                                                                                                    | ICTE Holes Disciplinas do Plano de Estudos Rajain Rom  Manas Manas Manas Fil                                                                                                    | 42                                                                                            | 62<br>Ara Carrissian<br>1<br>1<br>1                                                                                | Estado<br>A<br>A<br>A                                                        | ECIS<br>3<br>3<br>3                                                                                                    | Retroom<br>Retroom<br>Retroom<br>Retroom                                                                                                    |
| adémico<br>Cursos<br>Intações<br>In Exames<br>In Turmas<br>Inelumentos<br>Socialmentos                                                                                                    | KTR Beker<br>Disciplinas do Plano de Estudos<br>Mareiro Name<br>Ofisimate Name<br>Ofisimate P                                                                                                    | 6                                                                                             | 62<br>Area Cerritostar<br>1<br>1<br>1<br>1                                                                         | Estado<br>A<br>A<br>A<br>A                                                   | ECTS<br>3<br>3<br>3<br>5                                                                                                    | Remove<br>Remove<br>Remove<br>Remove                                                                                                    |
| adémico<br>a Consex<br>arrações<br>a Deames<br>a Deame | CRE Rever<br>Disciplinas do Plano de Estudos<br>Rejim Rever<br>Vitamente<br>Vitamente                                                                                   | 6                                                                                             | 49<br>Ano Cantolar<br>1<br>1<br>1<br>1                                                                             | Estado<br>A<br>A<br>A<br>A                                                   | KCIS<br>3<br>3<br>5<br>5<br>4                                                                                                    | Remove<br>Remove<br>Remove<br>Remove<br>Remove                                                                                                    |
| adémico<br>Cursos<br>irrações<br>e Dormes<br>e Turmas<br>neturnentos<br>socedimentos<br>era                                                                                                    | KTR Bedar<br>Dictophras do Plano de Estudos<br>Namo Namo<br>Stanten<br>Stanten<br>Sta | 6                                                                                             | 49<br>Ang Carrinolar<br>1<br>1<br>1<br>1<br>1<br>1<br>1<br>1<br>1<br>1<br>1<br>1<br>1<br>1<br>1                    | Estado<br>A<br>A<br>A<br>A<br>A                                              | ECIS<br>3<br>3<br>3<br>5<br>4<br>5<br>6<br>5<br>6<br>5<br>6<br>5                                                                                                | Remove<br>Remove<br>Remove<br>Remove<br>Remove<br>Remove                                                                                                    |
| adémico<br>s Cancos<br>arrações<br>a Dames<br>a Dames<br>nolumentos<br>socedimentos<br>tos                                                                                                    | ICR Biologi<br>Disciplinas do Plano de Estudos<br>Ruine Ruine<br>Utanemo en<br>Utanemo en<br>Utanemo                                                                                                    | ũ                                                                                             | 49<br>Ano Cereinatar<br>1<br>1<br>1<br>1<br>1<br>1<br>1<br>1<br>1<br>1<br>1<br>1<br>1                              | Estado<br>A<br>A<br>A<br>A<br>A<br>A<br>A<br>A<br>A                          | 1005<br>3<br>3<br>3<br>4<br>4<br>5<br>5<br>5<br>5                                                                                                    | Remove<br>Remove<br>Remove<br>Remove<br>Remove<br>Remove<br>Remove                                                                                                    |
| adémico<br>n Corxos<br>errações<br>n Exemes<br>n Turmas<br>molumentos<br>tos                                                                                                    | KR Beker<br>Disciplinas do Plano de Estudos<br>Namo Rem<br>Marene P<br>Marene P<br>Marene P<br>Marene P<br>Marene P<br>Marene P                                                                                                    | 6                                                                                             | 43<br>Ann Carlindar<br>1<br>1<br>1<br>1<br>1<br>1<br>1<br>1<br>1<br>1<br>1<br>1<br>1<br>1<br>1<br>1<br>1<br>1<br>1 | Estado<br>A<br>A<br>A<br>A<br>A<br>A<br>A<br>A<br>A<br>A                     | 103<br>3<br>3<br>3<br>5<br>5<br>5<br>5<br>5<br>8<br>8<br>5<br>8<br>5<br>8<br>5<br>5<br>8<br>5<br>5<br>5<br>5                                                    | Rentore<br>Rentore<br>Rentore<br>Rentore<br>Rentore<br>Rentore<br>Rentore<br>Rentore<br>Rentore                                                                                                    |
| adémico<br>a Conco<br>anações<br>anações<br>a Deames<br>n Tuemas<br>molumentos<br>ocedimentos<br>tos                                                                                                    | ICR Biologi<br>Disciplinas do Plano de Estudos<br>Ruine Ruine<br>Utanemo en el estudos<br>Utanemo en el estudos<br>Utanemo en el estudos<br>Utanemo en el estudos<br>23 Anemo en el estudos<br>23 Anemo el estudos<br>23 Anemo el estudos<br>24 Anemo el estudos<br>24 Anemo el estudos<br>25 Anemo el estudos<br>25 Anemo el estudos<br>26 Anemo el estudos<br>26 Anomo el estudos<br>26 Anomo el estudos<br>26                                                                                                    | ũ                                                                                             | 49<br>Ann Garlindar<br>1<br>1<br>1<br>1<br>1<br>1<br>1<br>1<br>1<br>1<br>1<br>1<br>1<br>1<br>1<br>1<br>1<br>1<br>1 | Estado<br>A<br>A<br>A<br>A<br>A<br>A<br>A<br>A<br>A<br>A<br>A                | 1055<br>3<br>3<br>3<br>4<br>3<br>3<br>3<br>3<br>3<br>4<br>3<br>3<br>4                                                                                           | Advant<br>Remove<br>Benove<br>Benove<br>Benove<br>Benove<br>Benove<br>Benove<br>Benove<br>Benove<br>Benove<br>Benove<br>Benove<br>Benove<br>Benove<br>Benove<br>Benove                                                                                                    |
| adémico<br>In Gunos<br>anagões<br>E Barnes<br>In Turmas<br>matumentas<br>osocimentas<br>tas                                                                                                    | Cit Bioles  Picophras do Plano de Estudos  Picophras do Plano de Estudos  Picophras do Plano de Estudos  Manana estudos  Manana estudos  Manan                                                                                                    | 6                                                                                             | 49<br>                                                                                                    | Estado<br>A<br>A<br>A<br>A<br>A<br>A<br>A<br>A<br>A<br>A<br>A<br>A<br>A      | 1035<br>2<br>3<br>5<br>5<br>5<br>5<br>5<br>6<br>6<br>3<br>6<br>4<br>3<br>5<br>4<br>5<br>5<br>5<br>5<br>5<br>5<br>5<br>5<br>5<br>5<br>5<br>5<br>5<br>5<br>5<br>5 | Renorm<br>Remove<br>Remove<br>Remove<br>Remove<br>Remove<br>Remove<br>Remove<br>Remove<br>Remove<br>Remove<br>Remove<br>Remove                                                                                                    |
| cadémico<br>a<br>m Gunon<br>m rangise<br>m Dames<br>m Turmas<br>modimentos<br>modimentos<br>tos<br>s<br>s                                                                                                    | ICR Biologi<br>Disciplinas do Plano de Estudos<br>Ruím Ruím<br>Utantes raines<br>Utantes raines<br>Utantes raines<br>Utantes raines<br>Utantes raines<br>23 Annes<br>23 Annes<br>23 Annes<br>23 Annes                                                                                                    | ũ                                                                                             | 49<br>                                                                                                    | Ettada<br>A<br>A<br>A<br>A<br>A<br>A<br>A<br>A<br>A<br>A<br>A<br>A<br>A<br>A | 1055<br>3<br>3<br>3<br>4<br>5<br>5<br>5<br>5<br>4<br>3<br>4<br>3<br>5<br>5<br>5<br>5<br>5<br>5<br>5                                                             | Access<br>Access<br>Ac |

#### -» Continuar

| ordestatio - Novino IP C                                                                                                    |                                                                                                    |                               |                                                                                            |         |           |
|----------------------------------------------------------------------------------------------------|----------------------------------------------------------------------------------------------------|-------------------------------|--------------------------------------------------------------------------------------------|---------|-----------|
| → C'û                                                                                                    | 0 🗎 https://testes-inforestudante.ipc.pt/nonio/inscfrequencia/simuladorPercurso.do                                         |                               | 〒 60% … ♡ ☆                                                                                | Mr. 60  | 1 3       |
| seico                                                                                                    |                                                                                                    | Versão de Testes              |                                                                                            | 1000 Sa | iale   Ch |
| - International International | cia 3 inscrição em Requiendo 3 Selectorar Curvo 3 Maria de Requiendo 3 inscrições Divipilos <b>3 Stevaledar de Persuma</b> |                               |                                                                                            |         |           |
| estudante                                                                                                    |                                                                                                    |                               |                                                                                            |         |           |
| 111245                                                                                                    | encourse etc.                                                                                                    |                               |                                                                                            |         |           |
| rioderes                                                                                                    |                                                                                                    |                               |                                                                                            |         |           |
|                                                                                                    | sorges                                                                                                    |                               |                                                                                            |         |           |
|                                                                                                    |                                                                                                    |                               |                                                                                            | P       | Pass      |
| Disciplinas                                                                                                    | Simulação do Percurso Académico [incluindo inscrições]                                                                     |                               |                                                                                            |         |           |
|                                                                                                    |                                                                                                    |                               |                                                                                            |         |           |
| 2 Apalo<br>Journal o                                                                                                    | ▲ Tranco Comum [Não Concluído]                                                                                             |                               |                                                                                            |         | ×.        |
| lo de Trabalhos<br>em Autóbriles                                                                                                    | ECTS Obrigatórios Necessários: 234                                                                                         | 101                           | IS Obeigatórios Realizados: 60.00                                                          |         |           |
| n de Avallações                                                                                                    | ECTS Opstenais Necessários: 6                                                                                              |                               | ECTS Opcienals Bualizatios: 0.00                                                           |         |           |
|                                                                                                    | ECTS Joher Usados: 0.00                                                                                                    | 10                            | CTS Opcienais Excedentes: 0.00                                                             |         |           |
| turas                                                                                                    | Cilorias Biológicas                                                                                                    | Circuita Exertas              |                                                                                            |         |           |
|                                                                                                    | ECTS Obrigatories Necessàries: 11                                                                                          | ECTS                          | Obrigatórios Necessórios: 14                                                               |         |           |
| Ourgoing   Incoming                                                                                                    | ECTS Obvigationios Realizados: 7                                                                                           | ECE                           | IS Obrigatóries Realizados: 8                                                              |         |           |
| is isoladas                                                                                                    | Minimo de ECTS Opcionais: 0                                                                                                |                               | Minimo de ECTS Opcionais: 0                                                                |         |           |
| Académico                                                                                                    | Máxime de ECTS Opcionais: 0                                                                                                |                               | Náximo de ECTS Opcionais: 0                                                                |         |           |
| s en Cursos                                                                                                    | ECTS Opcionais Realizados: 0                                                                                               |                               | ECTS Opcionals Realizados: 0                                                               |         |           |
| issertagbes                                                                                                    | Cléncias Médicas                                                                                                    | Clâncias Socias e Humanas     |                                                                                            |         |           |
|                                                                                                    | ECTS Obrigatorios Necessários 11                                                                                           | Lett.                         | Chrigandrine Necessarios 20                                                                |         |           |
| e Emalumentos                                                                                                    | Writes de ECTS Opcionaire 0                                                                                                |                               | Minimo de ECTS Opcienais: 0                                                                |         |           |
| e Procedimensos<br>heritos                                                                                                    | Máxime de ECTS Opcionais: 0                                                                                                |                               | láximo de ECTS Opcionais: 0                                                                |         |           |
| 45                                                                                                    | ECTS Opcionais Realizados: 0                                                                                               |                               | ECTS Opcionais Realizados: 0                                                               |         |           |
|                                                                                                    |                                                                                                    | Saúde Ocupacional e Ambientel |                                                                                            |         |           |
|                                                                                                    | ECTS Obrigatórios Necessários: 14                                                                                          | ECTS                          | Obrigatúrios Necessários: 158                                                              |         |           |
|                                                                                                    | ECTS Obriganisius Realizados: 10                                                                                           | ICT:                          | IS Obvigatórios Realizados: 14                                                             |         |           |
| le Privacidade                                                                                                    | Minime de ECTS Opcionais: 0                                                                                                |                               | Minimo de ECTS Opcionais: 6                                                                |         |           |
|                                                                                                    | Máxime de ECTS Opcionais: 0                                                                                                |                               | Máximo de ECTS Opcionais: 6                                                                |         |           |
| i de Privacidade                                                                                                    | Minime di ETT Opcimaria: 0<br>Milarime de ETT Opcimaria: 0<br>ETT Opcimaria Naciliades: 0                                  |                               | Minima de ECIS Opcienais: 6<br>Maineo de ECIS Opcienais: 6<br>ECIS Opcienais Realizados: 0 |         |           |
|                                                                                                    | Ima de Opcilo 3º ano - 52 (Não Conduido)                                                                                   |                               |                                                                                            |         |           |
|                                                                                                    | tiplina de Opcão 3º ano - 51 [Não Concluido]                                                                               |                               |                                                                                            |         |           |
|                                                                                                    | Continuar Voltar                                                                                                    |                               |                                                                                            |         |           |
|                                                                                                    |                                                                                                    |                               |                                                                                            |         |           |

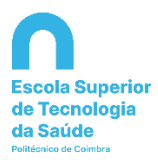

| INIO IPC X 🚨 🗠       | forEstudante - NONIO IPC × +                                                                    |                  |                                    |                   |        |
|----------------------|-------------------------------------------------------------------------------------------------|------------------|------------------------------------|-------------------|--------|
| 6                    | 🛛 🗎 https://testes-inforestudante.ipc.pt/nonio/inscfrequencia/resumo.                           | do               |                                    | E 70% 🗟 🕻         | ג' II  |
|                      |                                                                                                 | Versão de Testes |                                    | 22                | -      |
| Inicio 3 Inscrição e | m Frequência 3 Selecionar Curso 3 Modo de Frequência 3 Inscrições Disciplinas 3 Seleção de Docu | mentos 3 Resumo  |                                    |                   |        |
| Licenciatura em Sa   | uirte Emilianul                                                                                 |                  |                                    |                   |        |
|                      |                                                                                                 |                  |                                    |                   |        |
|                      |                                                                                                 |                  |                                    |                   |        |
| inscriptes           |                                                                                                 |                  |                                    |                   |        |
|                      |                                                                                                 |                  |                                    |                   |        |
| Resumo da            | a Inscrição                                                                                     |                  |                                    |                   |        |
|                      | Curro: Licencieture em .                                                                        |                  |                                    |                   |        |
|                      | Plano de Estudos:                                                                               |                  | Cicle: 1º Ciclo                    |                   |        |
| 105                  | Data da Matrícula:                                                                              |                  | Ano Letivo: 2020/2021              |                   |        |
| es<br>ões            | Ano Curricular: 1                                                                               |                  | Medo de Frequência: Tempo integral |                   |        |
|                      |                                                                                                 |                  |                                    |                   |        |
| Limites de           | Créditos - Modo de Frequência a Tempo Integral                                                  |                  |                                    |                   |        |
|                      |                                                                                                 | ECTS Possíveis   | DETS Utilizados                    | ECTS Disperviewin |        |
| ECTS Globals:        |                                                                                                 | 60               | 60                                 | 0                 |        |
|                      |                                                                                                 |                  |                                    |                   |        |
| Disciplinas          | Inscritas                                                                                       |                  |                                    |                   |        |
| Regime               | Norre                                                                                           |                  |                                    | Ann Curricular    | Extedo |
| 1.º Semestre         | 2                                                                                               |                  |                                    |                   | *      |
| 1.º Semestre         |                                                                                                 |                  |                                    |                   | *      |
| 1.9 Semestre         |                                                                                                 |                  |                                    | 1                 | A      |
| 1.º Semestre         |                                                                                                 |                  |                                    | 1                 | *      |
| 19 Semestre          |                                                                                                 |                  |                                    |                   | *      |
| 2.º Semestre         |                                                                                                 |                  |                                    | 1                 | *      |
| 2.º Semestre         |                                                                                                 |                  |                                    | 4                 | *      |
| 2.º Semestre         | an an a                                                                                         |                  |                                    | 1                 | *      |
| 2.º Semestre         |                                                                                                 |                  |                                    | 1                 | *      |
| 2.º Semestre         |                                                                                                 |                  |                                    | 1                 | *      |
| Legenda do e         | stado das inscrições: S.A Sujeita a Aprovação pelo coordenador de curso, A Aprovada, R Re       | jeitada          |                                    |                   |        |
|                      |                                                                                                 |                  |                                    |                   |        |
| Conduc               |                                                                                                 |                  |                                    |                   |        |
| condar               |                                                                                                 |                  |                                    |                   |        |
|                      |                                                                                                 |                  |                                    |                   |        |
|                      |                                                                                                 |                  |                                    |                   |        |
|                      |                                                                                                 |                  |                                    |                   |        |

-» Concluir

| InforGestão - NONIO IPC                                                                                  | 🔨 💁 InforEstudante - NONO IPC 🛛 🗙 🕂                                                                                                    |                                                 | - ø ×                    |
|----------------------------------------------------------------------------------------------------|----------------------------------------------------------------------------------------------------|-------------------------------------------------|--------------------------|
| ⊕ → ୯ ଇ                                                                                                  | 0 🗎 https://testes-inforestudante.ipc.pt/nonio/mscfrequencia/lacraInscricao.do                                                                                                    | E 90% ··· 🛛 🕁                                   | II\ © ® ≡                |
| Politécnico<br>de Coimbra                                                                                | Versão de Testes                                                                                                    | 2002 <sup>-</sup>                               | Sair   EN PT             |
| InforEstudante                                                                                           | Inicio 3 Inscrição em Frequência 3 Selecionar Curso 3 Modo de Frequência 3 Inscrições Disciplinas 3 Seleção de Documentos 3 Resumo 3 Confirmação                                                                                                    |                                                 |                          |
| <b>Geral</b><br>Dados Pessoais                                                                           | Licencluture em                                                                                                    |                                                 |                          |
| Dados Curriculares<br>Notificações<br>Horário                                                            | Incodes                                                                                                    |                                                 |                          |
| Inquéritos                                                                                               |                                                                                                    |                                                 | Passo 5 de 6             |
| Minhas Disciplinas<br>Informação Geral<br>Su<br>M<br>Fóruns Discussão                                    | Concluir Inscrição<br>Desgi memo conduir a su incorção em frequência para o ano tetino 2020/2021 no curso Licenciatura em<br>Concluir de la comprendi toda a informação apretentada durante este processo e que ma consider o único responsável pela minha inscrição em frequência. Para os devidos efeitos, declaro igualmento<br>que venhum a recair sobre requarimentos por mim apresentados através do infortistudante são enviadas para o meu enderego de correio eletrónico institucional. ficando as mesmas disponheis nestes sist | e que tomo conhecimento que todas as no<br>ema. | vtificações das decisões |
| Submissilio de Trabalhos<br>Inscrição em Avaliações<br>Resultados de Avaliações<br>Assiduidade<br>Diário | Confiner Cancel                                                                                                    |                                                 |                          |
| Candidaturas<br>Cursos<br>Mobilidade Outgoing<br>Mobilidade Incoming<br>Disciplinas Isoladas             | Т<br>Т                                                                                                    |                                                 |                          |
| Balcão Académico                                                                                         |                                                                                                    |                                                 |                          |
| Documentos<br>Inscrições em Cursos                                                                       |                                                                                                    |                                                 |                          |
| Inscrições em Exames<br>Especiale                                                                        |                                                                                                    |                                                 |                          |
| Inscrições em Turmas                                                                                     |                                                                                                    |                                                 |                          |
| Normas e Procedimentos                                                                                   |                                                                                                    |                                                 |                          |
| Requerimentos                                                                                            |                                                                                                    |                                                 |                          |
| Consultas                                                                                                |                                                                                                    |                                                 |                          |
| Cursos                                                                                                   |                                                                                                    |                                                 | *                        |

-» Concluir

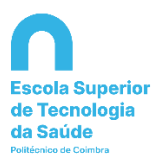

| InforGestão - NONIO IPC                                                                                                    | A nordistudante - NONIO IPC X +                                                                                                    |            | - e ×        |
|----------------------------------------------------------------------------------------------------|----------------------------------------------------------------------------------------------------|------------|--------------|
| € → ୯ û                                                                                                    | 🛛 🚔 https://testes-inforestudante.ipc.pt/nonio/insc/requencia/facraInscriceo.do?method=continuar                                                                  | F 90% 5 \$ | ⊪\⊡ ≇ ≡      |
| Politécnico<br>de Coimbra                                                                                                    | Versão de Testes                                                                                                    | 2022       | Sair   EN PT |
| InforEstudante<br>Geral<br>Dados Pessoais<br>Dados Curriculares                                                                                                    | tricio 3 Inscrição em Frequência 3 Selectorar Carso 3 Inscrição Conduida<br>Licendatura em f                                                                      |            |              |
| Notificações<br>Horário<br>Inquéritos<br><b>Minhas Disciplinas</b>                                                                                                    | narriche<br>Inscriteile coorduide                                                                                                    |            | Passo 6 de 6 |
| Informação Geral<br>Sumários<br>Material de Apolo<br>Fóruns Discussão<br>Submissão de Trabalhos<br>Inscrição em Availações<br>Resultados de Availações<br>Assiduidade | Na na incristo ou crus Lieneriatura em foi efetauda con sucesso.<br>A sua incristo ou crus Lieneriatura em foi efetauda con sucesso.<br>Avises:<br>Póspina Inclai |            |              |
| Diário<br>Candidaturas<br>Cursos<br>Mobilidade Outgoing<br>Mobilidade Incoming<br>Disciplinas Isoladas                                                                |                                                                                                    |            |              |
| Balcão Académico<br>Documentos<br>Incor(des em Cursos<br>Entrega Dissertações<br>Inscrições em Diames<br>Especiais<br>Inscrições em Turmas                            |                                                                                                    |            |              |
| Propinas e Ernolumentos<br>Normas e Procedimentos<br>Requerimentos<br><b>Consultas</b><br>Cursos                                                                      |                                                                                                    |            |              |

PARABÉNS! É oficialmente estudante da Escola Superior de Tecnologia da Saúde de Coimbra.

Bem-vindo(a)!

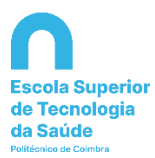

Ficha Técnica

Título

Manual de Matrícula e Inscrição

Emissor

Paula Mexia

Sandra Ferreira

Versão 0.1

©2018, POLITÉCNICO DE COIMBRA

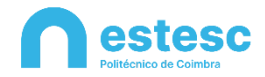